# EBSCO

# CINAHL® Plus with Full Text 이용 가이드

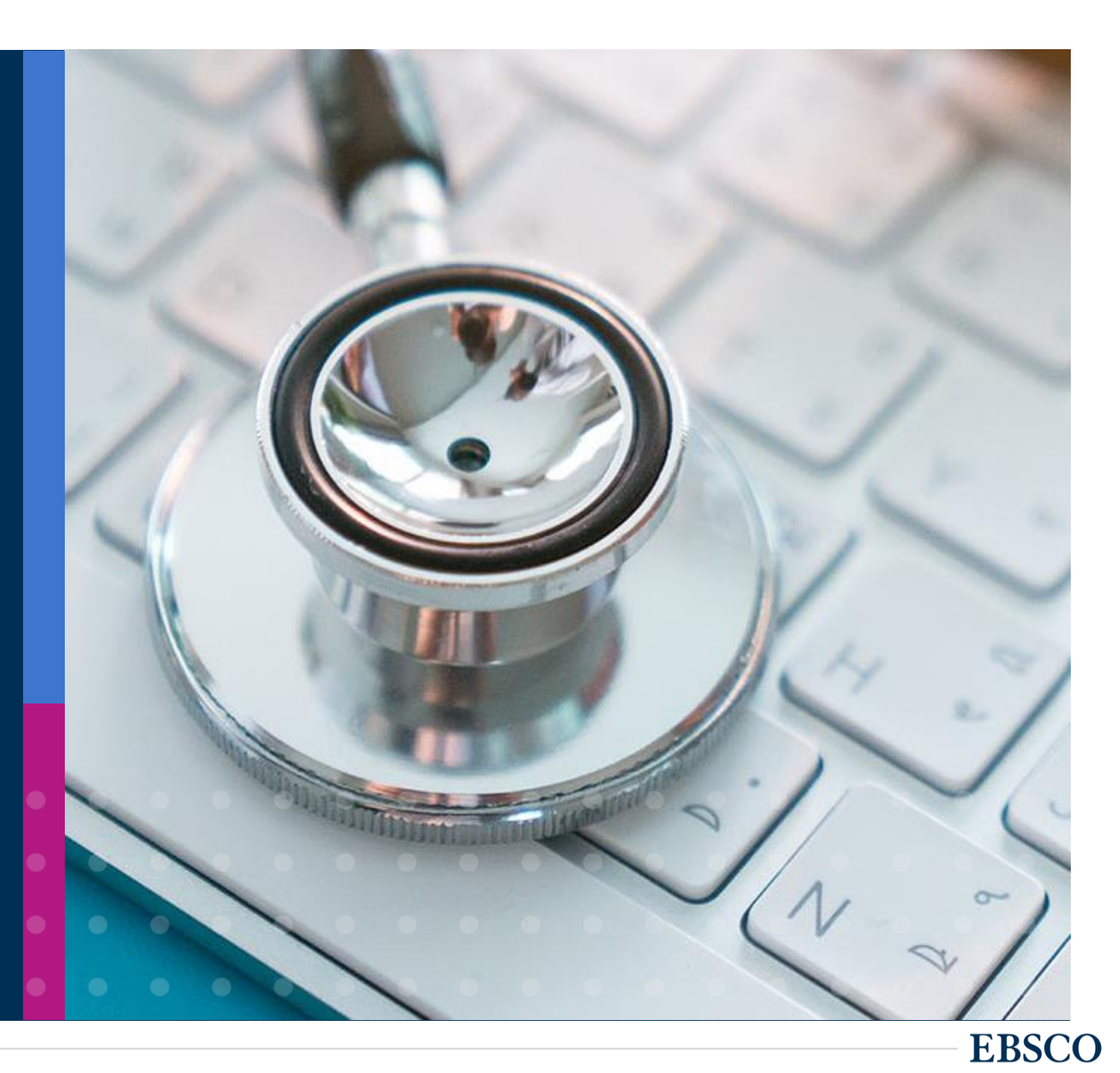

## **CINAHL®** Plus with Full Text

간호/보건 관련 학과의 연구 조사를 위한 최적의 학술 정보원

제공 범위:

- 5,600+ 종의 간호/보건학 주제 분야 학술 출판물 색인(Index) 간호학, 보건의학, 사회복지학, 임상의학 등 광범위한 포함한 50개 이상의 간호학 주제분야 수록
- 350+ 종의 학술 출판물 원문(Full-text) 제공
- 간호/보건학 주제 전문가가 제작한 주제어 분류(CINAHL
   Headings)에 따른 검색/탐색 기능 제공

Cumulative Index to Nursing and Allied Health Literature

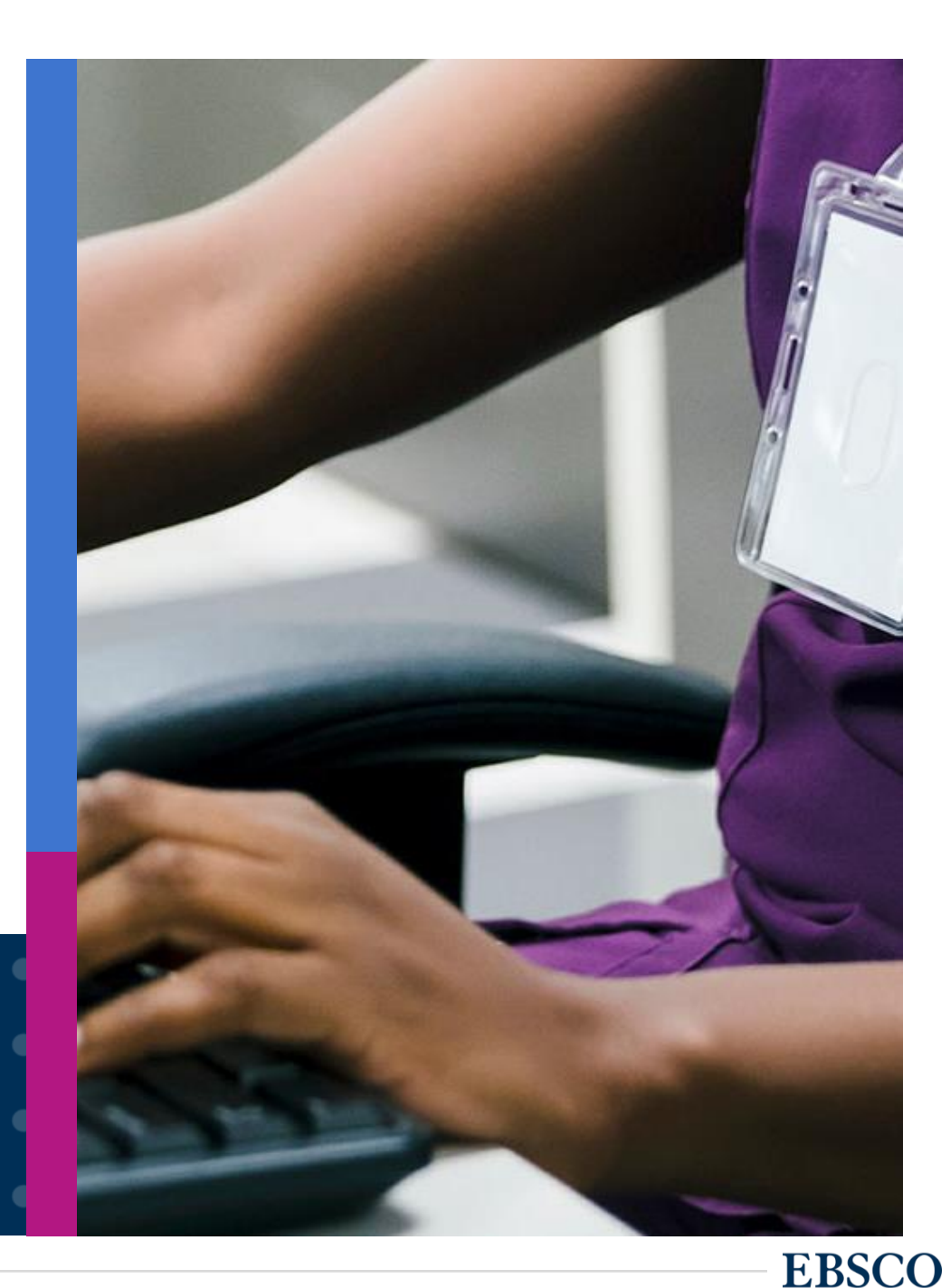

CINAHL Plus with Full Text 는 간호/보건학에서 많이 인용되고 있는 학술저널의 원문(Full-text) 을 포함하고 있습니다.

NLM의 COSI 모델\*에서도 포함되어 있는 간호/보건학 분야 연구에 필수적인 학술 DB입니다.

\*문헌 검색을 위한 정보원 선정 시 미국국립의학도서관(NLM)에서 제시한 모델 (Core, Standard, Ideal)

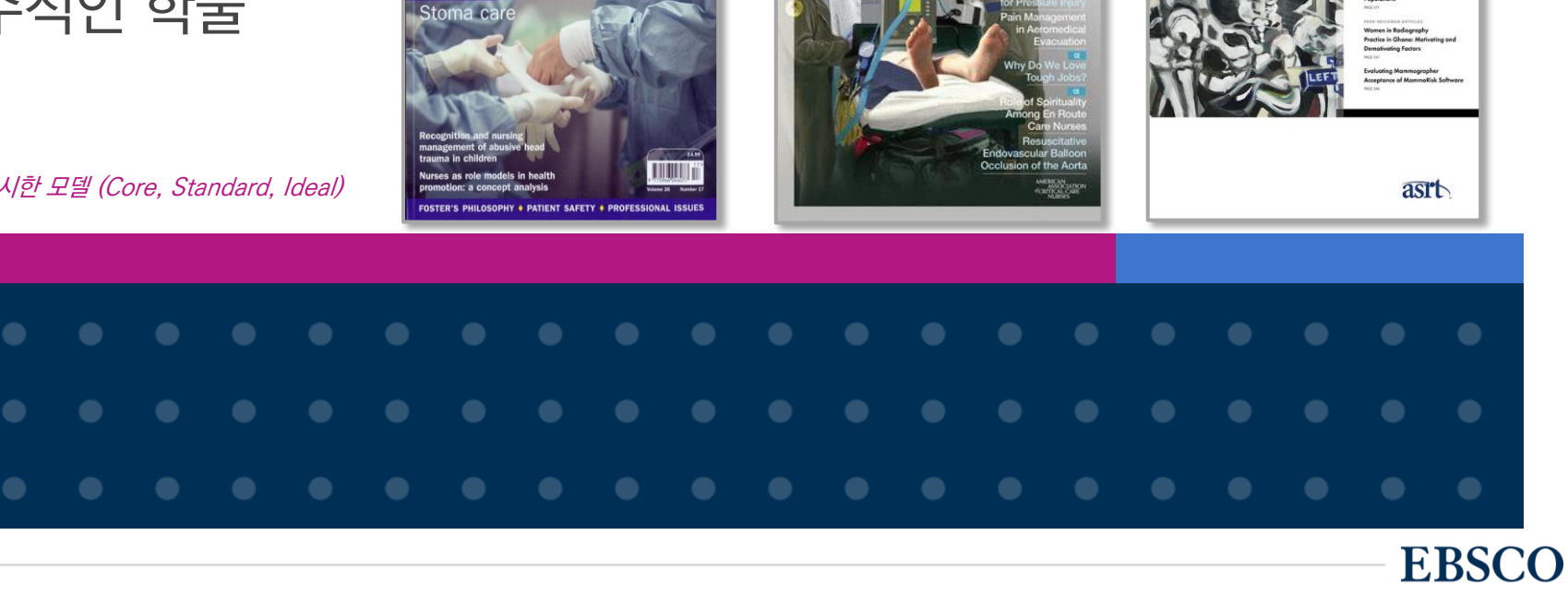

Health Expectations

APRIL 2018 . VOLUME SS NUMBER 2

CriticalCareNurse

American Journal of Critical Care

Early Rehabilitati and in-Hospital Mortality in Patient Alth Prov

High Backrest Elevation and Sacra Tissue Changes Survey of Attitudee and Practices Relat to Clinical Alarms Cognitive Training In Critically II Patients

Enteral Feeding. Weight Status, and Mortality in a MICU

ECG Correlates of Acute Allograft

RADIOLOGI

25

Critical care

SUPPLEMENT

JOURNAL OF

TRAUMA NURSING

SI

#### 학술저널 외 주요 제공 컨텐츠 1 - Quick Lesson (질병 및 상태에 대한 요약 정보)

- 질병 및 상태정보 (간호사에게 필요한 질병/상태에 대한 일반 요약 정보)
- 정의 / 발병요인 / 증상 / 수행과제 / 치료목적 / 식이요법 / 주의사항 / 환자, 환자 가족 전달 사항 / Reference

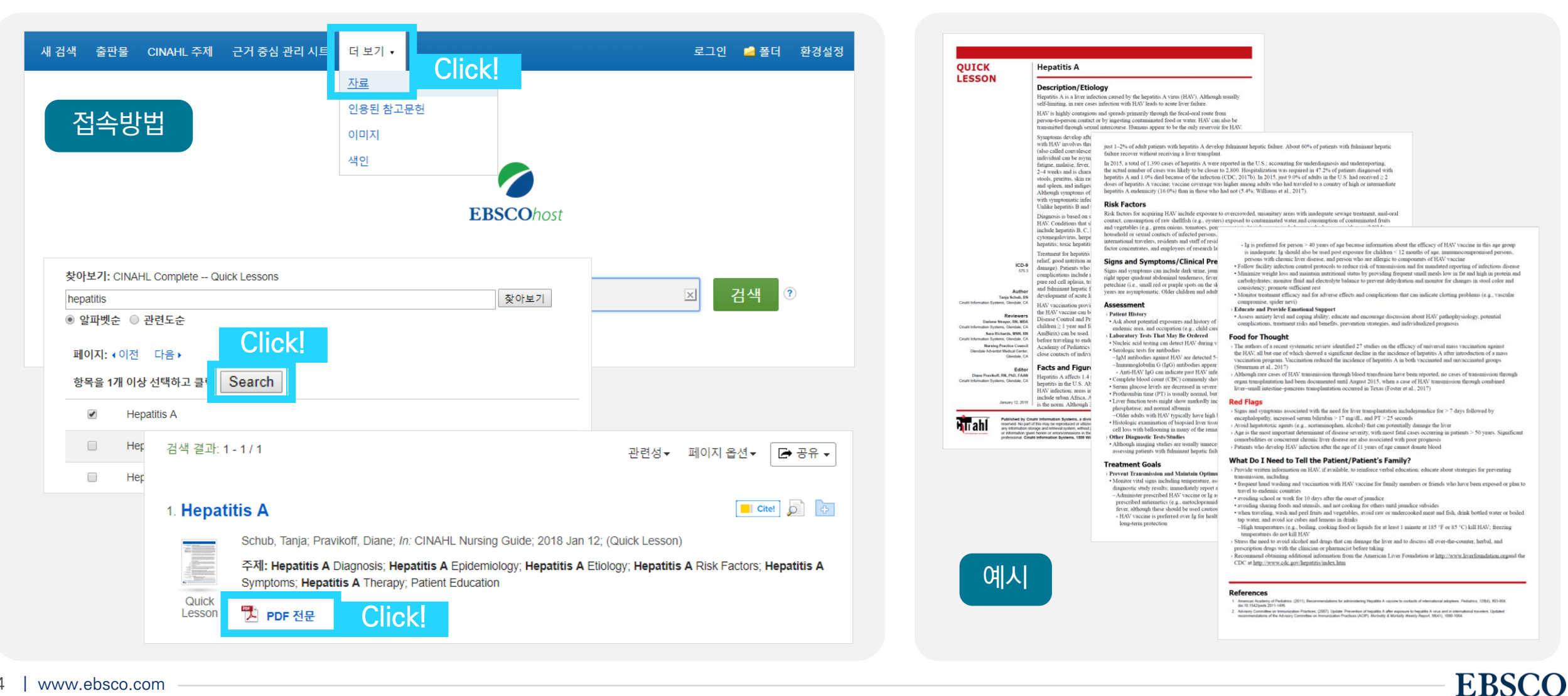

#### 학술저널 외 주요 제공 컨텐츠 2 - Evidence-based Care Sheets (근거중심 간호정보)

- 근거중심 간호정보 (간호사에게 필요한 **임상질의에 대한 요약** 정보)

- What We Know / What We Can Do / Reference / Coding Matrix (근거 정도 - SR, RCT 등)

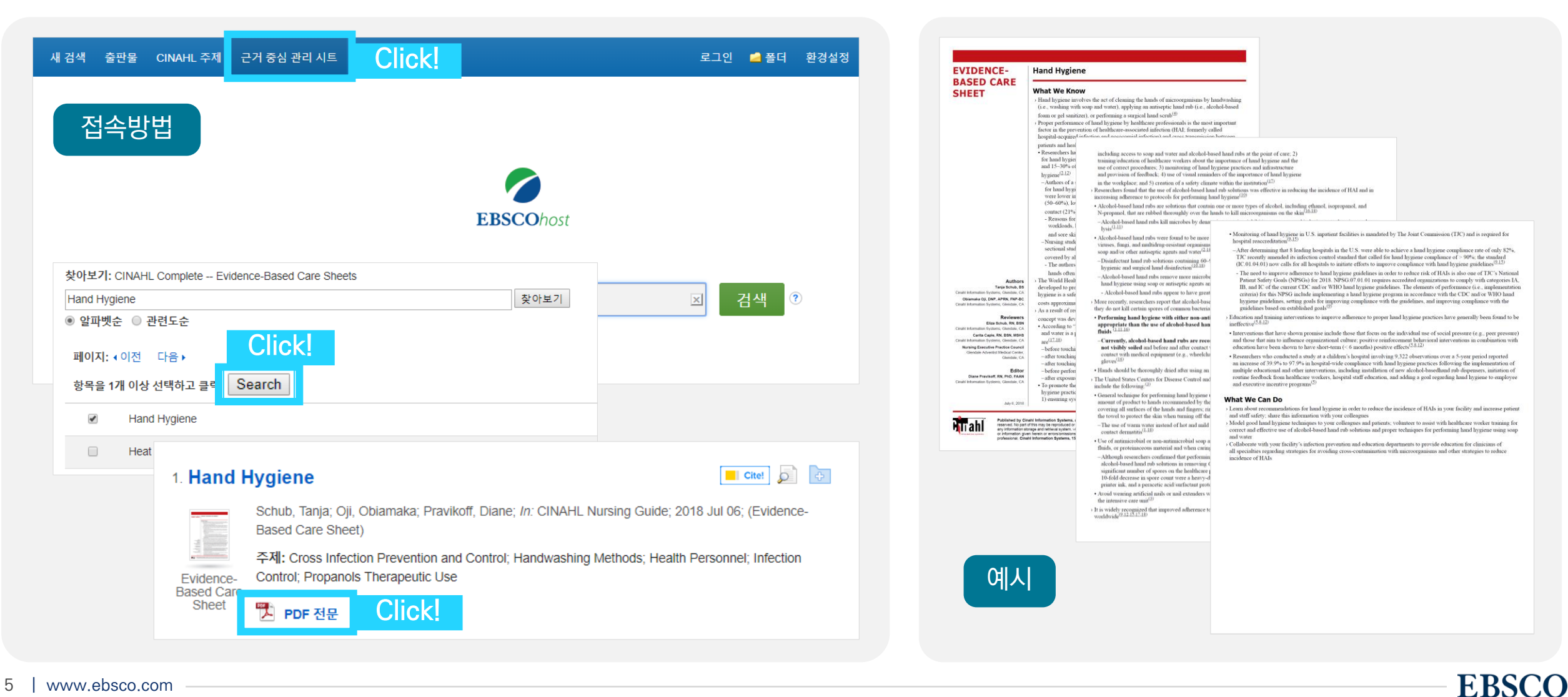

### Evidence-based Care Sheets (근거중심 간호정보)의 활용 예시

Q. Crush Injury and Crush Syndrome (압궤 손상 및 압궤 증후군; 크러시 증후군)에 대한 Evidence-based Care Sheet (근거중심

간호정보)를 찾아 Crush Injury 또는 Crush Syndrome에 가장 흔히 쓰이는 실험실 테스트 (laboratory tests)를 나열해 보세요.

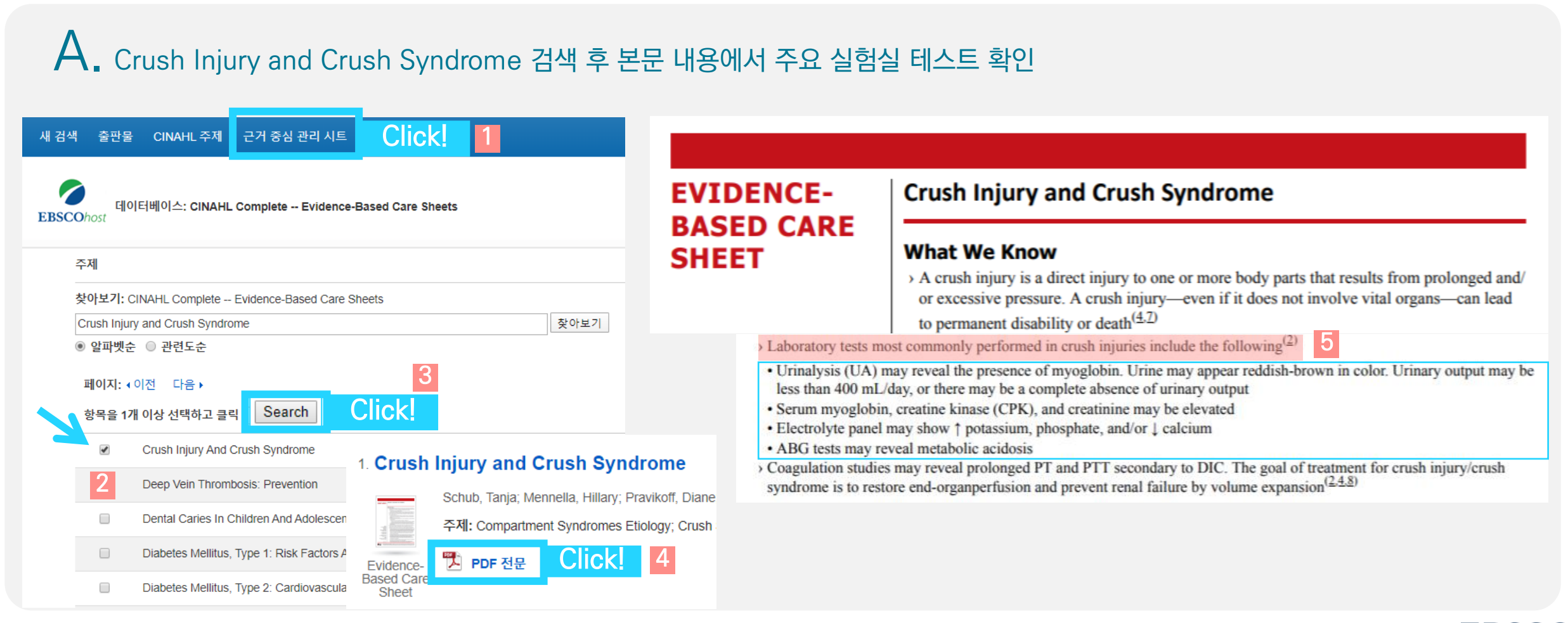

EBSCO

#### 학술저널 외 주요 제공 컨텐츠 3 - CE Modules (평생교육 학습도구)

- Quick Lesson 학습 후 테스트와 진행할 수 있는 통한 무료 학습도구
- 자체 인터페이스가 아닌 CINAHLeducation 페이지에서 무료 이용 가능 (https://ceu.cinahl.com/login) ※ 이용 시 개별 계정 반드시 필요

| CINAHLeducation                                                                                                    | EBSCO.com About Us Contact Us Careers                                                                                                    | Burn Care: Changing Dressings     Course Materials       Carita Caple, RN, BSN, MSHS; Helle Heering, RN, CRRN     Course Materials                                                                                                    |                                                                                                    |
|----------------------------------------------------------------------------------------------------|----------------------------------------------------------------------------------------------------|----------------------------------------------------------------------------------------------------|----------------------------------------------------------------------------------------------------|
| elcome to CINAHLeducation.                                                                                                    |                                                                                                    | Goal<br>To pr전태하 모듶이ging burn wound dressings, along with treatment goals for the healthcare provider. Information                                                                                                    |                                                                                                    |
| e CINAHLeducation program provides nursing, so<br>trificates of completion for continuing education requ<br>ese interactive modules allow health professionals t<br>interactive review, a competency test, and a module<br>mpetency tests. Completion requirements are provident<br>you are a NEW user and have not registered before | ocial work, and allied health professionals a convenient way to obtain their<br>uired by the states in which they practice or the facilities in which they work.<br>to satisfy CE requirements online. Each module consists of course material,<br>e evaluation. A certificate is awarded upon califordate completion of the<br>ded in each module.<br>bre, pleas <u>click here to pre-register</u> . | Burn Care: Changing Dressings         Obje       Carita Caple, RN, BSN, MSHS; Helle Heering, RN, CRRN         After reviewing this information, the reader should be able to:       1. Discuss how dressing changes reduce risk of infection and promote healing         2. List the two most important considerations in changing burn wound dressing       3. Describe the steps involved in changing burn wound dressings and how st         4. Identify methods to control pain and prevent infection during burn wound       1. Dressing changes are performed by premedicating the patient for performed. Providing emotional support is important when changing experience anticipatory anxiety related to the expectation of pain. | ain, removing the<br>once or twice dai<br>dressings becau<br>기본                                            |
| ou are a <b>RETURNING</b> user, log in using the form<br>Email Address:                                                                                                    | I forgot my <u>email address</u> .                                                                                                    | Abstract Burn care encompass and controlling the pe absorption of wound dressing chosen to d pain remain importan                                                                                                    | medicating the patient for pain, r<br>new dressing once or twice daily<br>g dressings because the burn pat |
| Password:                                                                                                    | I lost my <u>activation email</u> .                                                                                                    | This continuing educ<br>burn wound dressing<br>is available for those What is Burn Ca Burn care enco I. A patient who received deep, partial-thickness burns to his chest and abdomen 2 days ago has been<br>transformed to the specialty burn clinic. The patient is consciour, bis with leiner are stable and bis pain is well                                                                                                    | dressings because of the inc<br>when removing the old dressir                                              |
| lable Modules How To Use FA                                                                                                    | Qs Course Materials Interactive Review Take Test                                                                                                    | wound care, an     controlled. When caring for this patient, the nurse must understand that       (see the series     a. <ul> <li>the patient will not require additional analgesics prior to dressing changes</li> <li>what: T</li> <li>b.              <ul> <li>the patient might experience anticipatory anxiety prior to dressing changes</li> <li>zing s</li> </ul></li></ul>                                                                                                    | crucial when changing burn dre<br>terile gloves and wearing a gowr                                         |
| 용 가능한<br>5듈 검색 이용방법                                                                                                    | 선택한 모듈의<br>기본이론 기본 퀴즈 정식 테스트                                                                                                    | <ul> <li>c. ● pain control is not a concern anymore</li> <li>d. ● burns do not produce pain sensations</li> <li>2. A patient with full-thickness burns to both leas is undergoing daily wound care. When changing the patient's</li> </ul>                                                                                                    |                                                                                                    |
| 1,400 건<br>이용<br>가능한<br>모듈 제공                                                                                                    | Quick 이론에 평생교육<br>Lesson 바탕된 학점* 인증<br>과 유사한 OX 정식<br>이론 제공 퀴즈제공 테스트 * #0                                                                                                    | dressings, the nurse should<br>a. ● assess the patient for signs and symptoms of infection<br>b. ● use cool normal saline to reduce pain during the dressing change<br>c. ● apply an antibiotic ointment such as silver sulfADIAZINE to the burn 선택한 모듈<br>기권 ONLY d. ● be sure that the existing dressing is dry before attempting to remove it 정식 테스트                                                                                                    |                                                                                                    |

**EBSCO** 

- **학술 데이터베이스:** 학술 DB라고도 하며, 보통 한 주제분야의 **학술정보를 찾아볼 수 있는 사이트 또는 정보원** (e.g., CINAHL = 학술 DB)
- 저널(학술지): 학술 기사 또는 아티클들의 모음집 (e.g., 대한간호학회지, Journal of British Nursing)
- 기사 or 아티클: 학술적인 내용을 담은 저널 내 개별 논문 단위를 이르는 말 (e.g., 간호사의 의사소통기술에 대한 간호사와 환자의 인식 차이 연구)
- 초록(Abstract): 논문의 내용을 한 단락(200-300자 내외) 정도로 간단하게 요약하여 소개하는 논문의 개요
- ISSN: 보통 8자리 숫자로 되어 있으며, 보통 학술저널의 식별 기호 (e.g., 1821-1231, 0966-0461)
- 인용(Citation): 본인의 연구나 논문, 리포트 등을 작성할 때 인용을 하기위한 방법이나 그 자체 (참고문헌 작성) 를 이르는 단어
  - ★ 간호/보건학 분야에서 중요한 인용 형식 = APA 형식, Vancouver 형식
    - 1) APA 형식: 이미애, 변금순, & 강선주. (2017). 병원간호사의 법에 대한 지식, 의식과 실천의지 간의 관계. Journal Of Korean Academy Of Nursing Administration, 23(3), 290-300. doi:10.11111/jkana.2017.23.3.290
    - 2) Vancouver 형식: 이미애, 변금순, 강선주. 병원간호사의 법에 대한 지식, 의식과 실천의지 간의 관계. Journal Of Korean Academy Of Nursing Administration [serial on the Internet]. (2017, June), [cited September 3, 2017]; 23(3): 290-300. Available from: CINAHL Plus with Full Text.
    - = APA 및 Vancouver 형식은 자동으로 CINAHL에서 완성되어 제공함 (복사 & 붙여넣기로 간편하게 사용 가능)

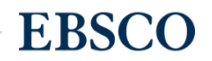

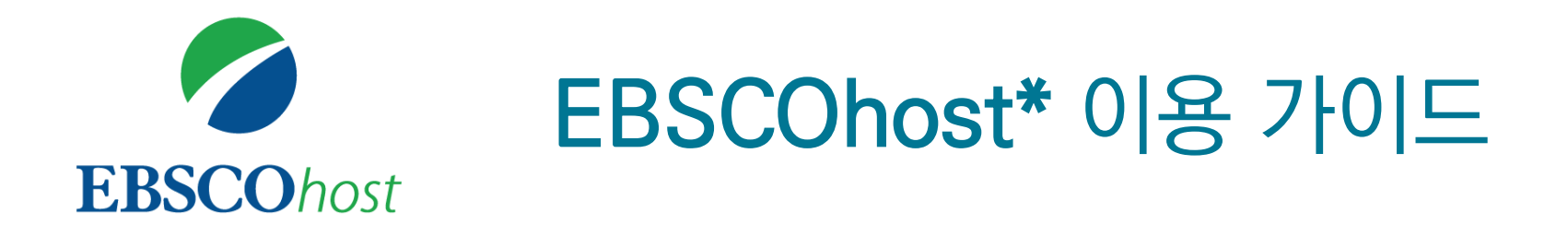

\* EBSCOhost란, CINAHL Plus with Full Text 를 이용할 수 있는 인터페이스를 의미합니다.

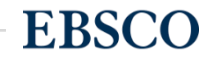

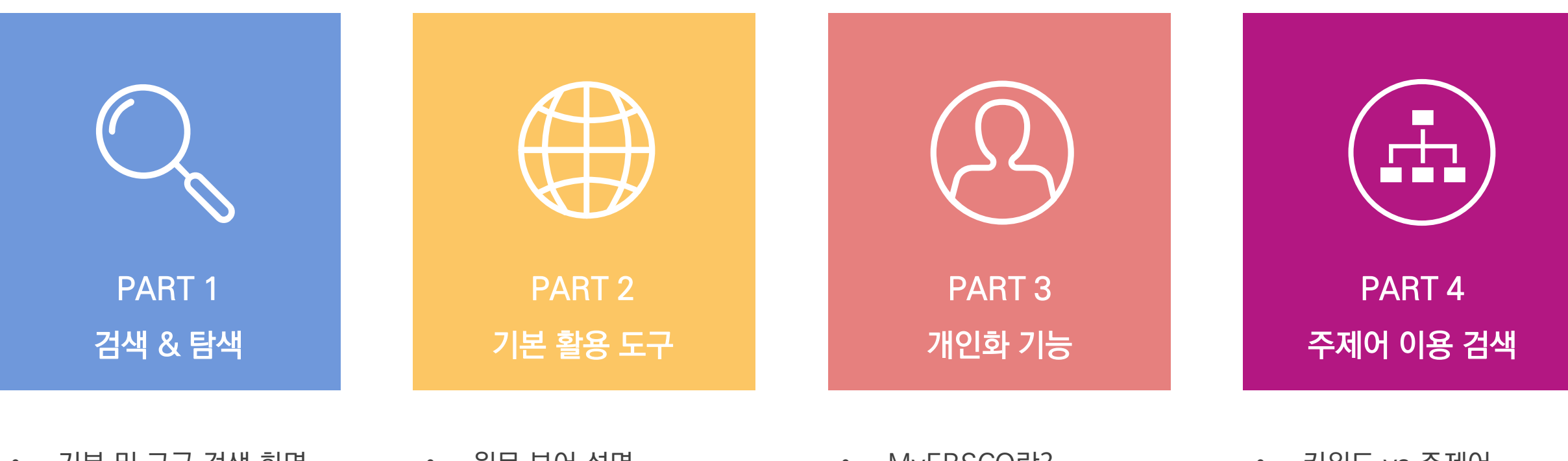

- 기본 및 고급 검색 화면
- 검색 결과 보기
- 각 제한자 (패싯) 확인
- 레코드 상세 보기
- 출판물 명 찾아보기

- 원문 뷰어 설명
- 기본 도구 모음 설명
- 인용하기 (Cite)
  - 반출하기 (Export)
  - HTML 원문 (Full-text) 번역 & 읽어 주기 (Text-to-Speech)

- MyEBSCO란?
- 개인 계정 생성 방법
- 폴더에 레코드 추가 및 활용 기능
  - 여러 건의 레코드 인용 (Cite)
  - 여러 건의 레코드 반출 (Export)
  - 여러 건의 레코드 한꺼번에 CSV 형식으로 반출 (CSV 반출)

- 키워드 vs 주제어
- CINAHL 주제어 (CINAHL Headings)
   를 이용한 검색 & 탐색

**EBSCO** 

## PART 1 검색 & 탐색 (RESEARCH)

- 기본 화면 및 고급 검색 화면
- 검색 결과 보기
- 각 제한자(패싯) 확인
- 레코드 상세 보기
- 출판물 명 찾아보기

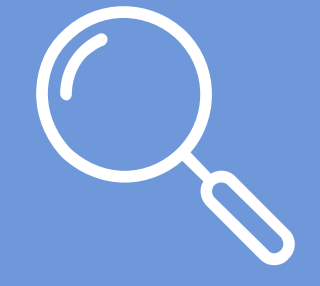

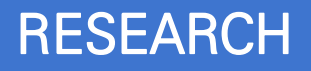

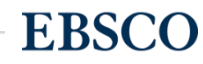

#### 데이터베이스 접속 시 초기 화면. 기본 검색 창과 상단 도구 바 이용 가능

#### 기본 검색 - 초기 화면 구성

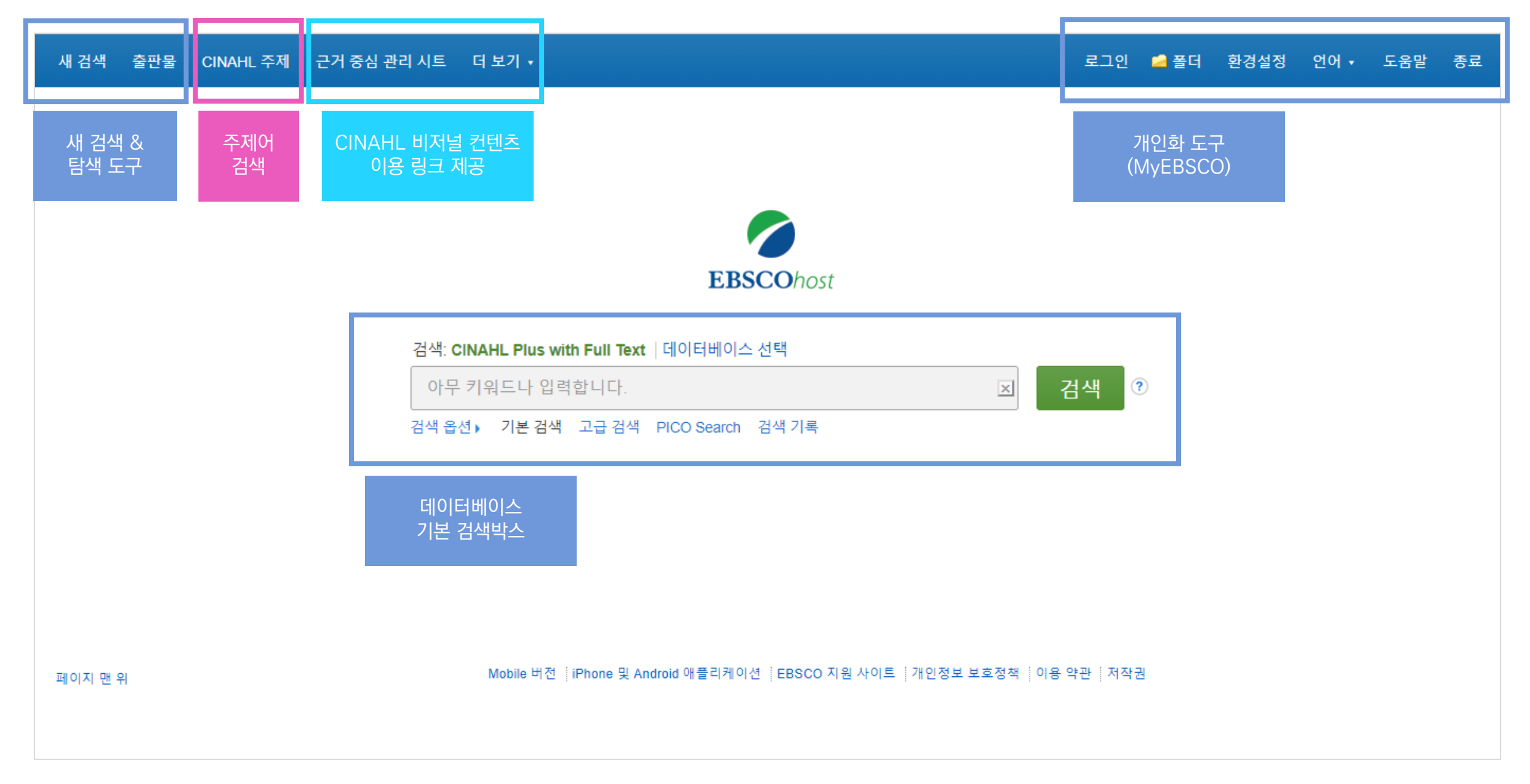

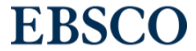

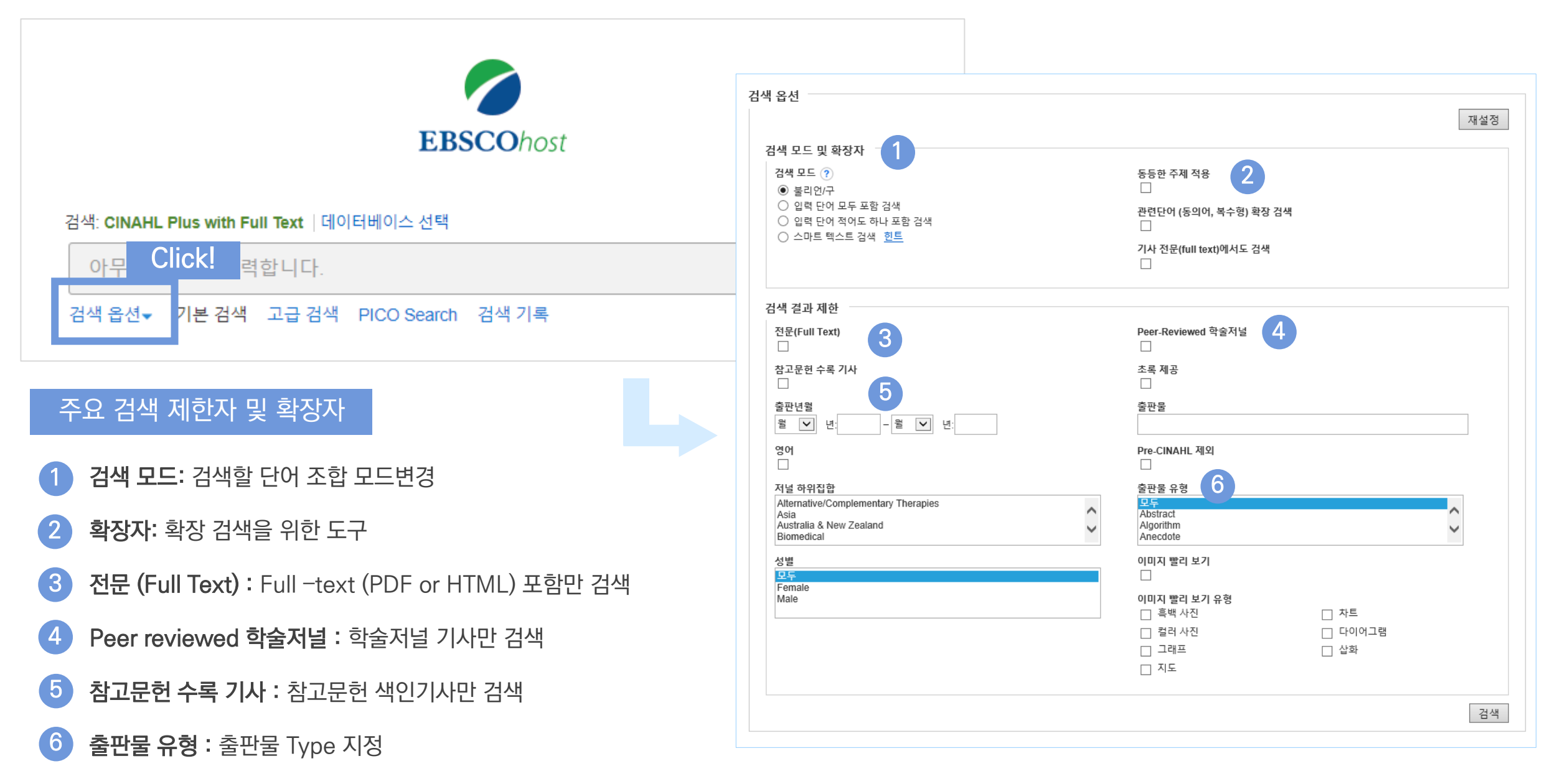

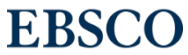

#### 기본 검색 - 기본 연산자 이해 & 활용

불리언 연산자 (Boolean Operators)를 이용한 기본 키워드 검색 방법

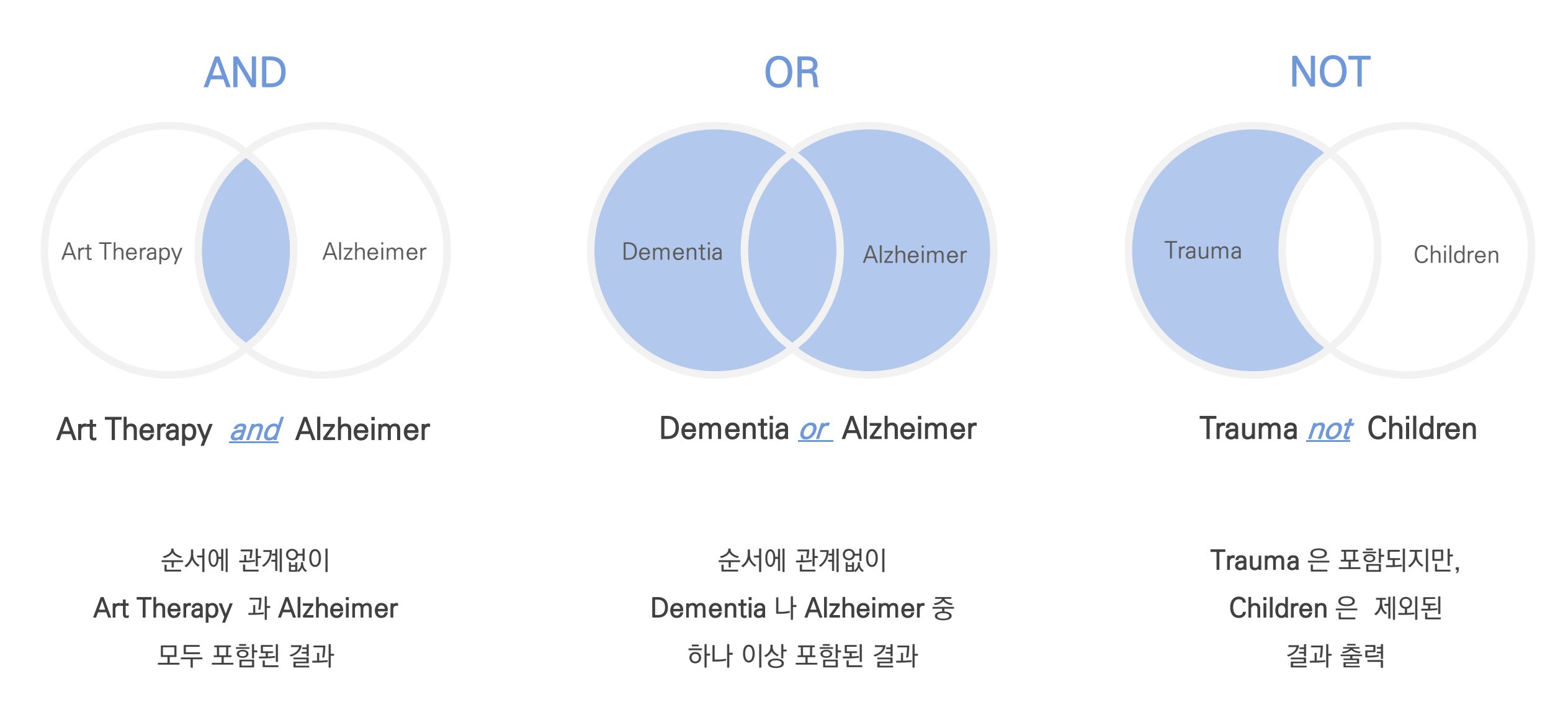

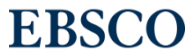

15 | www.ebsco.com

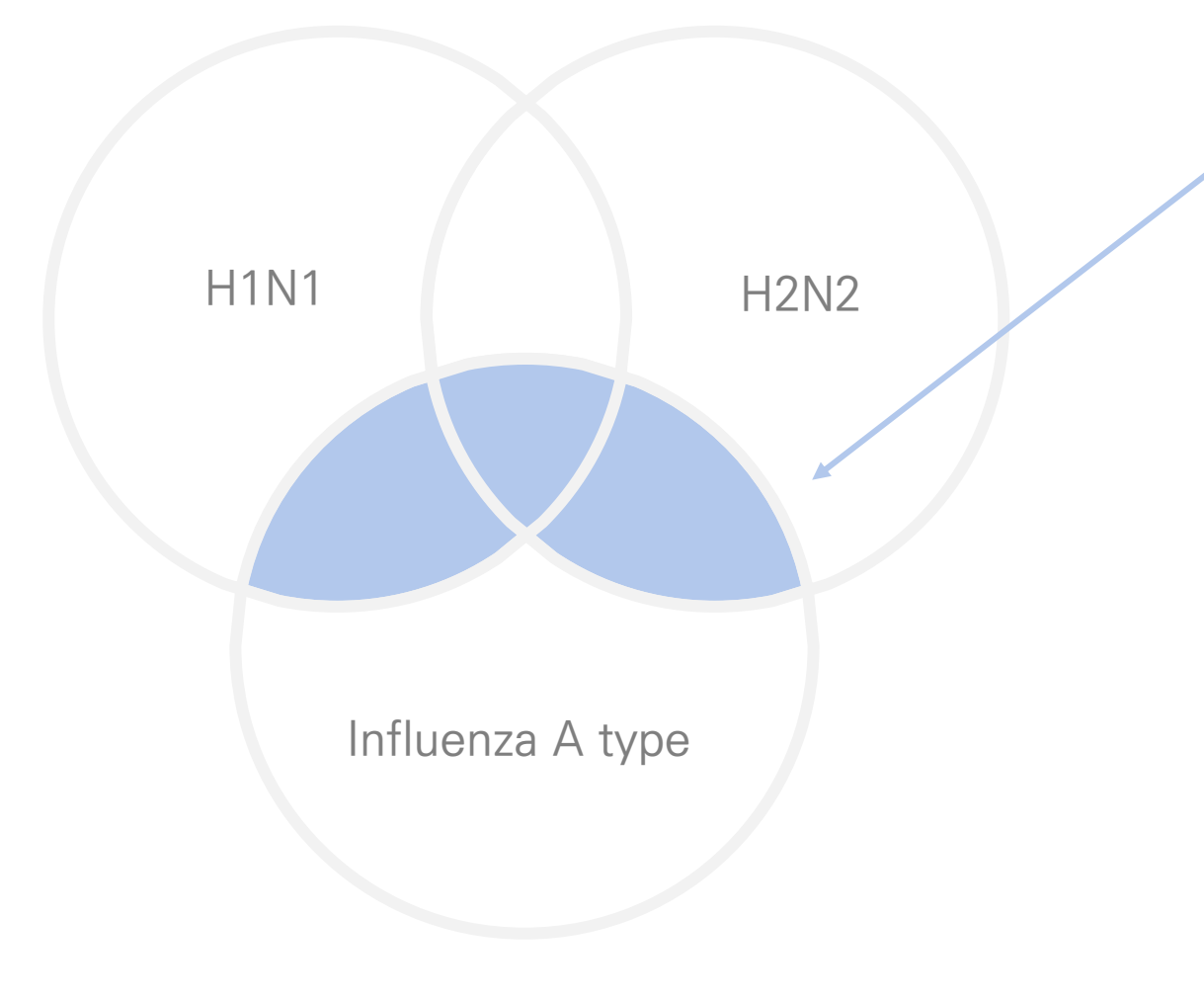

보다 정확하고 구체적인 불리언 연산자 조합을 위해 **괄호 (**)를 이용하여 여러 키워드 그룹화 가능

검색의 구체화 가능

= 검색 식을 이용한

(H1N1 or H2N2) and Influenza A type

불리언 연산자 (Boolean Operators) + 괄호를 이용한 키워드 그룹화

#### 기본 검색 - 기본 연산자 이해 & 활용

#### 고급 검색 - 효율적인 검색 박스

#### 기본 검색 창 하단 - 고급 검색을 클릭, 다양한 고급 검색 옵션

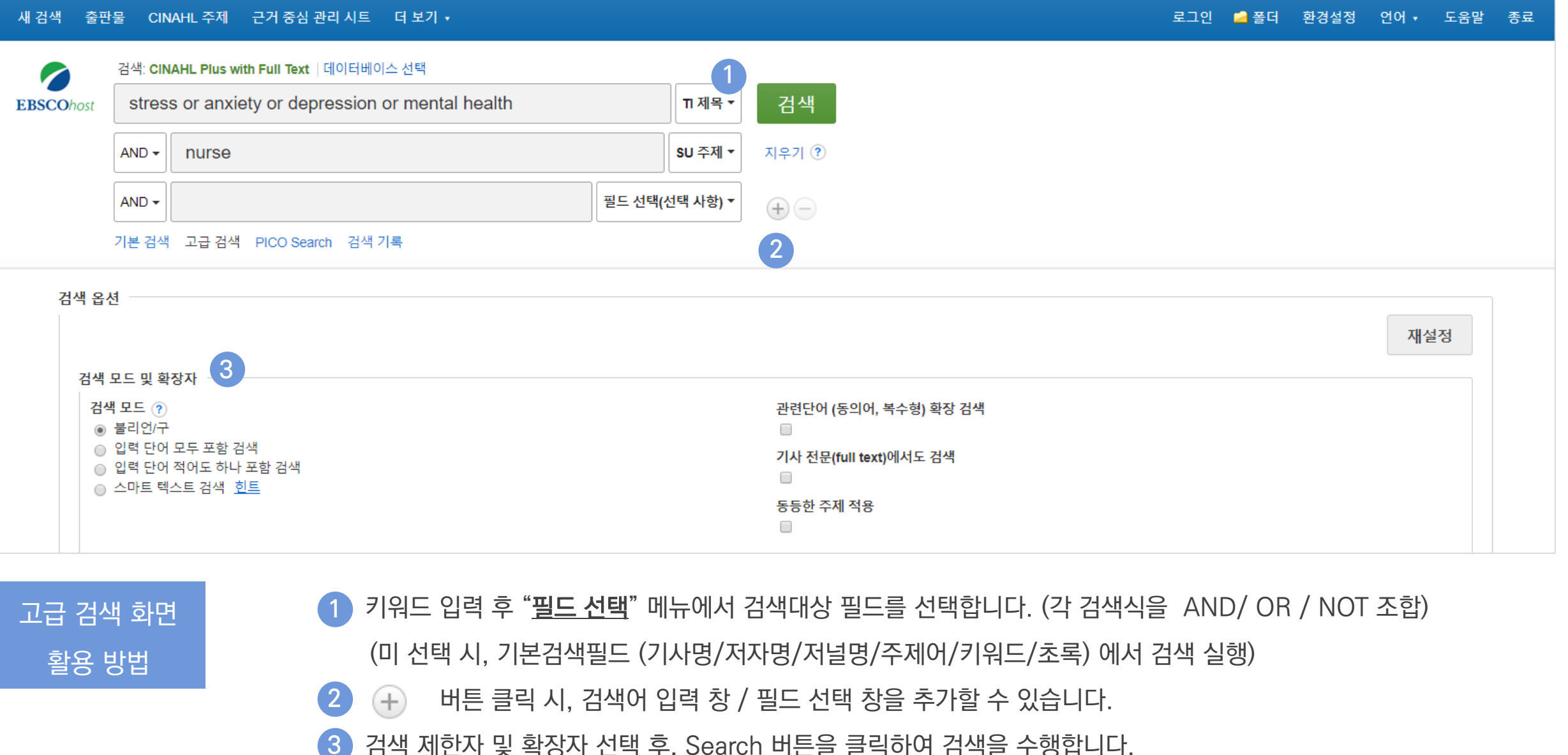

검색 제한자 및 확장자 선택 후, Search 버튼을 클릭하여 검색을 수행합니다.

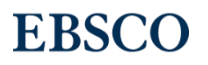

#### Wild Card, Truncation, Phrases

| 종류                  | 기호 | 설명                   | 예시                                                                                                    |
|---------------------|----|----------------------|----------------------------------------------------------------------------------------------------|
| Wildcard<br>와일드카드   | ?  | 하나의 문자 대체            | ne?t 입력 시, next, neat, nest 등 검색<br>단, net은 검색하지 않음                                                   |
| Wildcard<br>와일드카드   | #  | 철자법이 다른 단어에 대한 검색 수행 | colo#r 입력시, color, colour 검색                                                                          |
| Truncation<br>절단 검색 | *  | 여러 문자 대체             | therap* 입력 시, therapy, therapies, therapist, therapists,<br>therapeutic, therapeutically 등 검색         |
| Phrases<br>구 검색     | "" | 정확하게 일치하여 검색         | "perceived stress scale" 입력 시 정확하게 일치한 값만 검색<br>(stress scale, scale of perceived stress 등은 검색 되지 않음) |

#### ★ 유의사항

1. 물음표(?)가 마지막에 있는 기사(article) 및 제목 등은 물음표를 제거 후 검색 추천: Wild Card로 인식 ex) Will Turkey Vote to Give Erdogan Even More Power? → Will Turkey Vote to Give Erdogan Even More Power로 검색

2. Wildcard와 Truncation 동시 사용 금지: *p#ediatric\** 검색 시 P\*과 동일함.

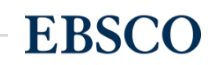

#### 검색 결과 - 결과 정보 확인하기

#### 관련도순 기본 출력, 최근/오래된 일자/출판물 순 등으로 재정렬 가능

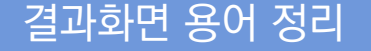

1 페이지당 50건씩 출력 (조정 가능)

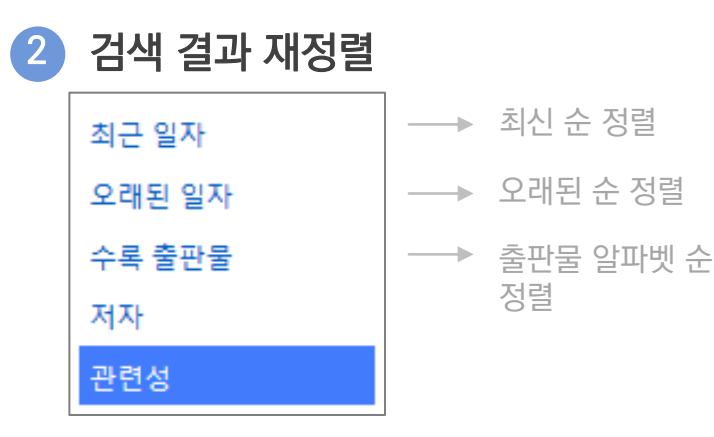

3 기사 상세 정보 가기

→ 기사 제목 클릭

4 제공 원문 바로가기

→ 党 PDF 형식

📒 HTML 형식 제공

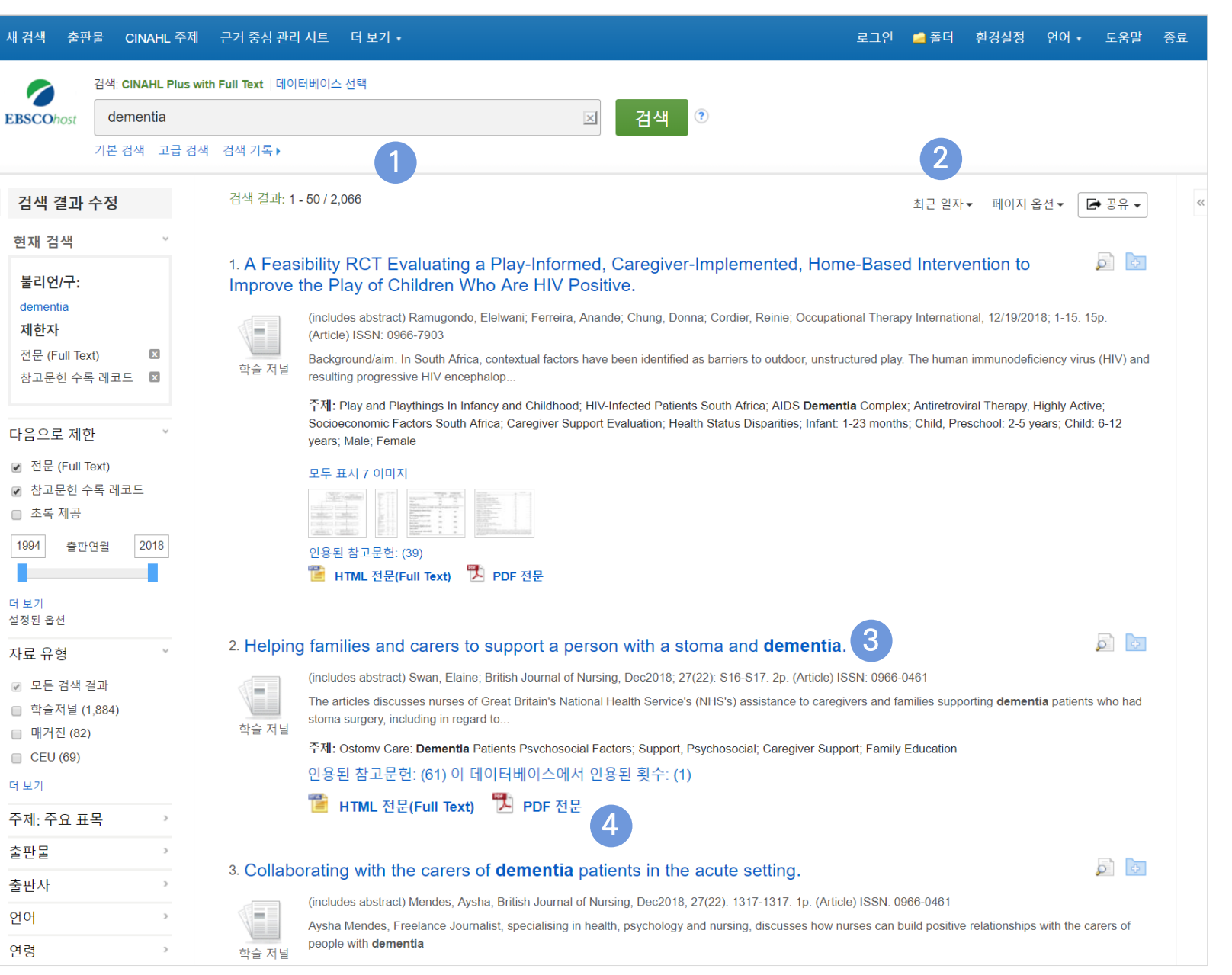

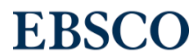

#### 검색 결과 - 결과 정보 확인하기

→ 개인화 기능 (MyEBSCO

Folder 내 저장 가능) 🔁

#### 관련도순 기본 출력, 최근/오래된 일자/출판물 순 등으로 재정렬 가능

|         | 새 검색 출                                                         | 판물 CINAHL 주제        | 근거 중심 관리                         | 시트 더브                                                                 | 보기 •                                                                                |                                                     |                                                                              |                                                                                                |                                                               | 로그인                              | 🧀 폴더                                        | 환경설정                                       | 언어 •                       | 도움말             | 종료 |
|---------|----------------------------------------------------------------|---------------------|----------------------------------|-----------------------------------------------------------------------|-------------------------------------------------------------------------------------|-----------------------------------------------------|------------------------------------------------------------------------------|------------------------------------------------------------------------------------------------|---------------------------------------------------------------|----------------------------------|---------------------------------------------|--------------------------------------------|----------------------------|-----------------|----|
|         |                                                                | 검색: CINAHL Plus w   | vith Full Text  데이               | 터베이스 선택                                                               | ¥                                                                                   |                                                     |                                                                              |                                                                                                |                                                               |                                  |                                             |                                            |                            |                 |    |
|         | <b>EBSCO</b> host                                              | dementia            |                                  |                                                                       |                                                                                     |                                                     | × 7                                                                          | 검색 🕐                                                                                           |                                                               |                                  |                                             |                                            |                            |                 |    |
|         |                                                                | 기본 검색 고급 검색         | 백 검색 기록▶                         |                                                                       |                                                                                     |                                                     |                                                                              |                                                                                                |                                                               |                                  |                                             |                                            |                            |                 |    |
|         | < 검색 결과                                                        | 수정                  | 검색 결과: <b>1 -</b>                | 50 / 2,066                                                            |                                                                                     |                                                     |                                                                              |                                                                                                |                                                               |                                  | 최근 일자                                       | ▼ 페이지                                      | 옵션▼                        | 🗗 공유 🗸          | ]  |
|         | 현재 검색<br>불리언/구:<br>dementia<br>제한자<br>전문 (Full Te              | ext)                | 1. A Feasi<br>Improve t<br>화술 저널 | bility RC<br>he Play (<br>(includes ab<br>(Article) ISS<br>Background | T Evaluatin<br>of Children<br>ostract) Ramugon<br>N: 0966-7903<br>Vaim. In South Af | ng a Play-Ir<br>Who Are H<br>ndo, Elelwani; Fe      | nformed, Caro<br>IIV Positive.<br>erreira, Anande; Ch<br>factors have been i | egiver-Implem                                                                                  | nented, Hon<br>, Reinie; Occupat<br>to outdoor, unstru        | ne-Base                          | ed Interv<br>py Internation<br>y. The human | ention to<br>onal, 12/19/20<br>n immunodef | 018; 1-15. ·               | ISp. (HIV) and  | đ  |
|         | <sup>참고문헌 수</sup><br>다음으로 제                                    | 독레코느 ⊠<br>한 ✓       |                                  | 주제: Play a<br>Socioecono<br>years; Male;                              | ogressive HIV en<br>and Playthings In<br>mic Factors Sout<br>; Female               | icephalop<br>Infancy and Ch<br>th Africa; Caregi    | ildhood; HIV-Infecte<br>iver Support Evalua                                  | ed Patients South Afr<br>ation; Health Status D                                                | ica; AIDS <b>Demer</b><br>Disparities; Infant:                | <b>ntia</b> Comple<br>1-23 month | ex; Antiretrov<br>ns; Child, Pre            | riral Therapy,<br>eschool: 2-5 y           | Highly Act<br>years; Chile | ive;<br>d: 6-12 |    |
|         | <ul> <li>전문 (Full</li> <li>● 참고문헌</li> <li>● 초록 제공</li> </ul>  | lext)<br>수록 레코드     |                                  | 모두 표시 7                                                               |                                                                                     |                                                     | 6                                                                            | Helping familie<br>stoma and der<br>저자: Swan, Elaine                                           | es and carers to<br>nentia.                                   | support a j                      | person with                                 | a                                          |                            |                 |    |
|         | 더 보기 설정된 옵션                                                    |                     |                                  | 인용된 참고<br>管 HTML                                                      | 문헌: (39)<br>전문 <b>(Full Text)</b>                                                   | 沈 PDF 전문                                            | 1                                                                            | 자료: British Journal<br>일자: 2018<br>출판물 유형: 학술 저<br>주제: Ostomy Care; I<br>Caregiver Support; Fe | of Nursing<br>넬<br>Dementia Patients Psyci<br>amily Education | hosocial Factors                 | ; Support, Psych                            | osocial;                                   |                            | 4 5             |    |
| 안 삼고    | 자료 유형                                                          | ~                   | 2. Helping                       | families                                                              | and carers                                                                          | to suppor                                           | t a person wi                                                                | 초록: The articles dis                                                                           | cusses nurses of Great                                        | Britain's Nation                 | al Health Service                           | 's (NHS's)                                 |                            |                 |    |
|         | <ul> <li>☑ 모든 검색</li> <li>□ 학술저널</li> <li>□ 매거지 (8)</li> </ul> | 결과<br>(1,884)<br>2) | 학술 저널                            | (includes ab<br>The articles<br>stoma surge                           | ostract) Swan, Ela<br>discusses nurse<br>ery, including in re                       | aine; British Jou<br>es of Great Britai<br>egard to | rnal of Nursing, De<br>in's National Health                                  | TOELVICE 5 (IVI IO 5) 43                                                                       | Text) 🌇 PDF 전문<br>SSIStance to careg                          | ि 폴더에 ।<br>givers and is         | 추가 <u> </u> 상세<br>ammes supp                | 레코드<br>Portung <b>uerrier</b>              | ni <b>a</b> patient        | s who had       |    |
| 현재 검    | <ul> <li>CEU (69)</li> <li>더 보기</li> </ul>                     | -)                  |                                  | 주제: Ostom<br>인용된 참.                                                   | nv Care: <b>Dement</b><br>고문헌: (61) 0                                               | tia Patients Psv<br>이 데이터베이                         | chosocial Factors; S<br>스에서 인용된 횟                                            | Support, Psychosocia<br>횟수: (1) 7                                                              | al; Caregiver Sup                                             | port; Family                     | education                                   |                                            |                            |                 |    |
| 용된 횟    | 주제: 주요 표                                                       | 표목 ›                |                                  | 📔 НТМ                                                                 | L 전문(Full Te                                                                        | ext) 🔼 PD                                           | )F 전문                                                                        |                                                                                                |                                                               |                                  |                                             |                                            |                            |                 |    |
|         | 출판물                                                            | >                   |                                  |                                                                       |                                                                                     |                                                     |                                                                              |                                                                                                |                                                               |                                  |                                             |                                            |                            |                 |    |
|         | 출판사                                                            | >                   | 3. Collabo                       | rating wi                                                             | ith the care                                                                        | rs of <b>deme</b>                                   | ntia patients                                                                | in the acute s                                                                                 | etting.                                                       |                                  |                                             |                                            |                            | ₽ <del></del>   |    |
|         | 언어                                                             | >                   |                                  | (includes ab                                                          | ostract) Mendes, A                                                                  | Aysha; British J                                    | ournal of Nursing, E                                                         | Dec2018; 27(22): 131                                                                           | 7-1317. 1p. (Artic                                            | cle) ISSN: 0                     | 966-0461                                    | rolationship                               | s with the                 | parors of       |    |
| 횟수: (1) | 연령                                                             | >                   | 학술 저널                            | people with                                                           | dementia                                                                            | ournanot, opeola                                    | nong n nearn, psy                                                            | yonology and nurolly,                                                                          | , 413043365 HOW I                                             | iai 363 Gall I                   |                                             | s relationarilp                            | 5 wiul ule (               | JULIO 13 UI     |    |
|         |                                                                |                     |                                  |                                                                       |                                                                                     |                                                     |                                                                              |                                                                                                |                                                               |                                  |                                             |                                            |                            |                 |    |

(4)

개인 폴더 담기

(5)

6

해당 기사 미리보기

기사 인용/피인용 정보 (7)

이미지 바로 보기

- ✓ 인용된 참고문헌 = 해당 기사가 참고 문헌 리스트 보기 (61회)
- ✓ 이 데이터베이스에서 인용된 횟수 = 색되는 데이터베이스에 타 문헌에 인 수 (1회)

인용된 참고문헌: (61) 이 데이터베이스에서 인용된

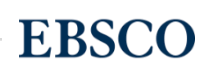

#### 검색 결과 - 결과 정보 확인하기

#### 관련도순 기본 출력, 최근/오래된 일자/출판물 순 등으로 재정렬 가능

출판물 별 제한

#### 주요 패싯/제한자 별 정리

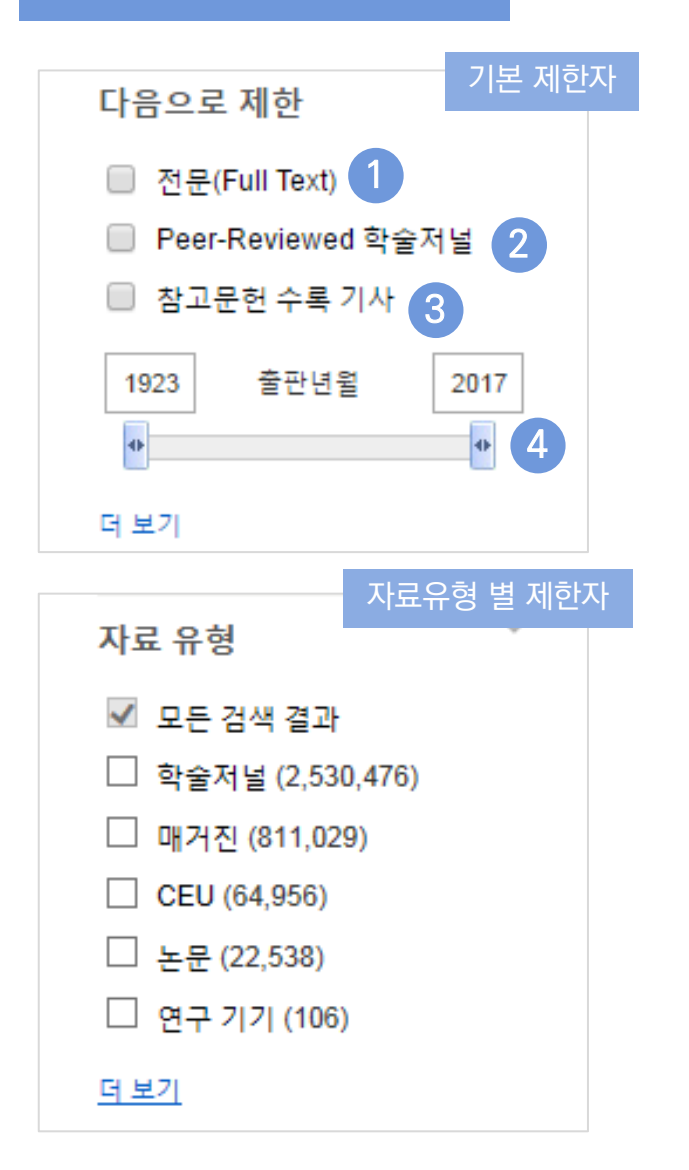

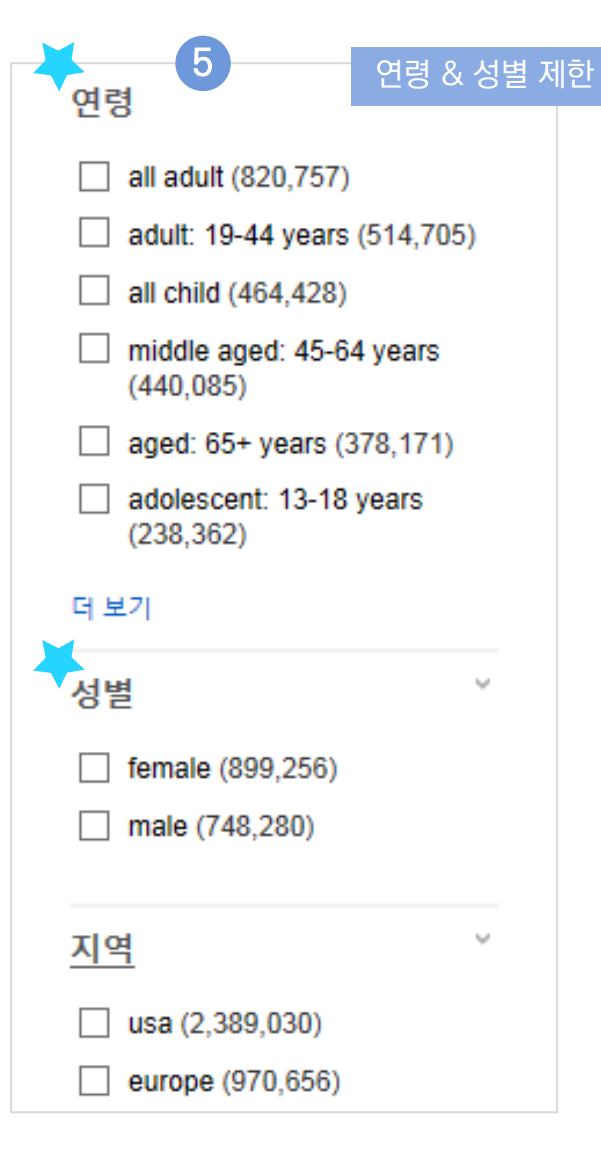

#### 출판물

- nursing standard (52,695)
- nursing times (45,876)
- modern healthcare (28,906)
- Iancet (25,424)
- new england journal of medicine (21,805)
- journal of the american college of cardiology (jacc) (20,701)

더보기 Click!

#### 상위 50건 리스트 보기

| 출판 | ·물                                                   |          | Х |
|----|------------------------------------------------------|----------|---|
|    | 이름 수                                                 | 검색 결과 총계 | • |
| ✓  | nursing standard                                     | 52,695   | ^ |
|    | nursing times                                        | 45,876   |   |
|    | modern healthcare                                    | 28,906   |   |
| ✓  | lancet                                               | 25,424   |   |
|    | new england journal of medicine                      | 21,805   |   |
|    | journal of the american college of cardiology (jacc) | 20,701   |   |
|    | jama: journal of the american medical association    | 20,627   |   |
|    | journal of clinical oncology                         | 19,135   |   |
|    | nursing                                              | 17,124   |   |
|    | chest                                                | 16,306   | ~ |
| ç  | <mark>네이트</mark> 취소                                  |          |   |

**EBSCO** 

- 1 원문 제공 결과로만 제한하기
- 2 peer-reviewed 된 결과로만 제한
- 3 인용/피인용문헌 정보 제공 결과로만 제한
- 4 연도제한 (슬라이드 바 이용)
- 5 간호학/보건학에서 중요한 연령대 별, 성 별, 지역 별 제한 가능

#### 21 | www.ebsco.com

상세 정보 주요 내용

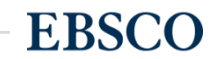

#### 3 기본 활용 도구 모음 (Tool 페이지 참고)

2 기사의 상세 서지 정보 제공 (저자사항, 해당 출판물 바로가기, 주제어/키워드, 전체 초록 등)

#### 1 제공 원문 보기 (PDF 또는 HTML 포맷으로 제공)

| 상세 레코드               | ∢결과 목록 검색 = | 수정 ∢ 2 전체 2,066 ▶                                                                                                    | 도구 »                                                              |  |
|----------------------|-------------|----------------------------------------------------------------------------------------------------|-------------------------------------------------------------------|--|
| 📳 HTML 전문(Full Text) | Helping     | families and carers to support a person with a stoma and dementia.                                                                                                    | Google Drive                                                      |  |
| [] PDF 전문            | 저자:         | Swan, Elaine                                                                                                    | 🯓 폴더에 추가                                                          |  |
| 용된 참고문헌 (8)          | 소속기관:       | Colorectal Nurse Consultant, Walsall Healthcare NHS Trust                                                                                                    | 👜 인쇄                                                              |  |
| 비스하 거새 경과 차기         | 수록 출판물:     | British Journal of Nursing (BR J NURS), Dec2018; 27(22): S16-S17. (2p)                                                                                                    | 🙀 이메일                                                             |  |
| SmartText 검색 사용.     | 출판물 유형:     | Article                                                                                                    | 💾 저장                                                              |  |
|                      | 언어:         | English                                                                                                    |                                                                   |  |
|                      | 주요 주제명:     | Ostomy Care<br><b>Dementia</b> Patients Psychosocial Factors<br>Support, Psychosocial<br>Caregiver Support<br>Family Education                                                                                                    | <ul> <li>한종</li> <li>반출(서지관<br/>리도구)</li> <li>한 메모 만들기</li> </ul> |  |
|                      | 부차 주제명:     | Intestines Surgery; Health Care Costs; Durable Power of Attorney; Patient Centered Care; National Health Programs England; Quality Improvement                                                                                                    |                                                                   |  |
|                      | 초록:         | The articles discusses nurses of Great Britain's National Health Service's (NHS's) assistance to caregivers and families supporting <b>dementia</b> patients who had stoma surgery, including in regard to the use of distraction for people unwilling to engage in stoma care. An overview of hospitals' identification of <b>dementia</b> patients is provided. | ♂ 0 1 0 → 공유                                                      |  |
|                      | 저널 하위집합:    | Core Nursing; Double Blind Peer Reviewed; Editorial Board Reviewed; Europe; Expert Peer Reviewed; Nursing; Peer Reviewed; UK & Ireland                                                                                                    | -40 Liston                                                        |  |
|                      | ISSN:       | 0966-0461                                                                                                    | - An Listen                                                       |  |
|                      | MEDLINE 정보: | NLM UID: 9212059                                                                                                    | <sup>ĝa</sup> 번역                                                  |  |
|                      | 기입 일자:      | 20181213                                                                                                    |                                                                   |  |
|                      | 수정 일자:      | 20181213                                                                                                    |                                                                   |  |
|                      | DOI:        | http://dx.doi.org/10.12968/bjon.2018.27.22.S16                                                                                                    |                                                                   |  |
|                      | 등록 번호:      | 133479316                                                                                                    |                                                                   |  |

#### 검색 결과 - 상세 레코드 보기

#### 해당 기사의 저자정보, 주제, 초록, ISSN 등 상세정보 열람 가능

#### 출판물 명으로 찾아보기 (브라우징)

#### 전체 수록 출판물에 대한 알파벳순 탐색 및 저널명/주제 검색 가능

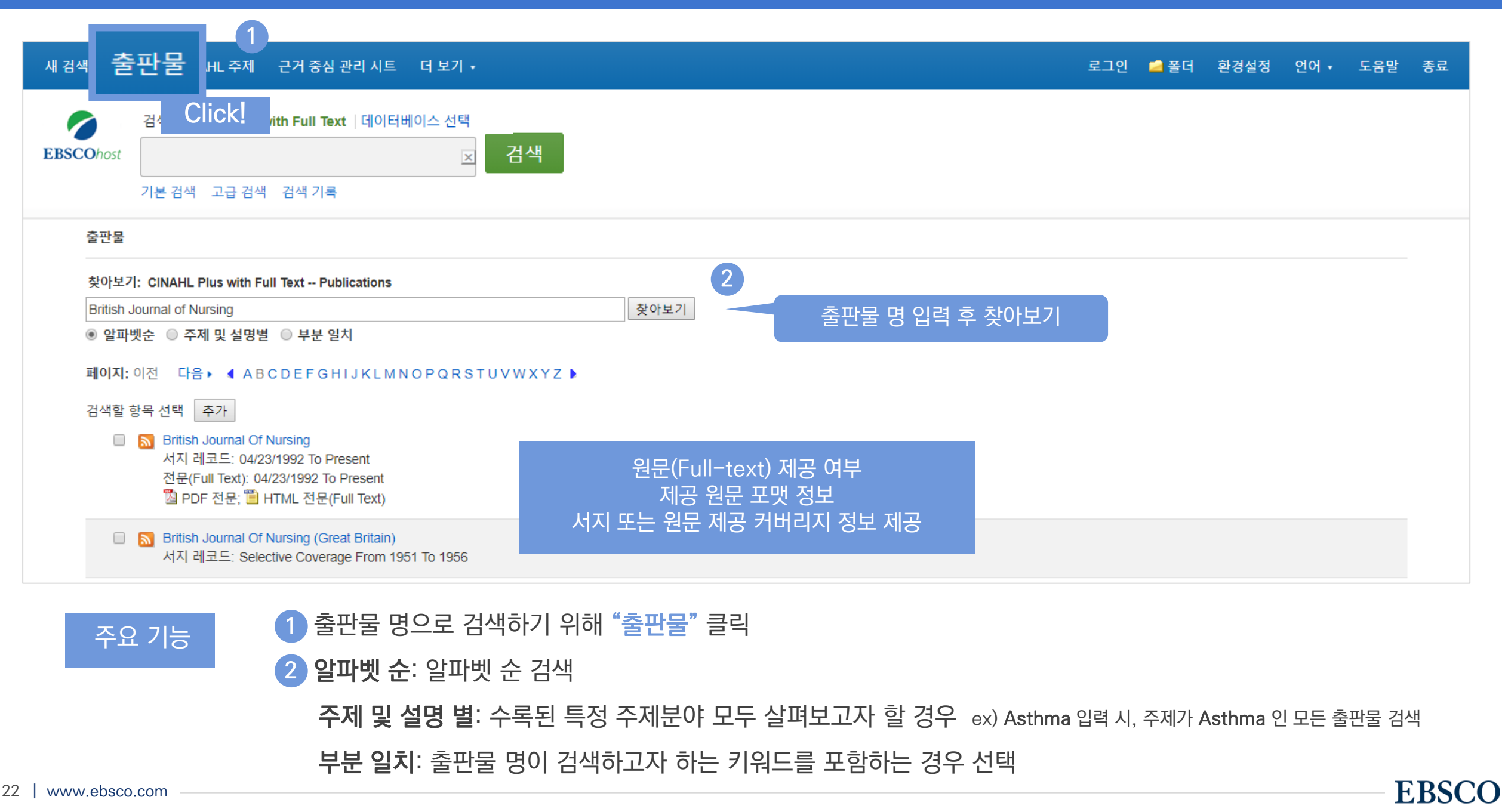

#### 출판물 명으로 찾아보기 (브라우징)

| liish Journal of Nursing       | <u> </u>                                                                     |                                            |
|--------------------------------|------------------------------------------------------------------------------|--------------------------------------------|
| 알파벳순 🔘 주제 및 설명별 🔘 부분 일치        |                                                                              | 저널 상세정보                                    |
| 이지: 이전 다음▶ ◀ ABCDEFGHIJKLMN    | NOPQRSTUVWXYZ 출판물 + 불리언 연산자를 통해                                              | 원문 Coverage, 주제분야, 발행사항 등                  |
| 색할 항목 선택 추가                    | 재 검색 링크                                                                      |                                            |
| British Journal Of Nursing     | 이 출판물 내에서 검색                                                                 | 전체 호 보기                                    |
| 시시 데프: Click o Present         | 출판물 상세설명 "British Journal of Nursing" 👝                                      |                                            |
| 전문(Full 12 To Present          | 제목: British Journal of Nursing                                               | 권 27 호 21 · Dec2016<br>권 27 호 21 · Dec2018 |
| 隘 PDF 전문; 🛅 HTML 전문(Full Text) | ISSN: 0966-0461                                                              | 권 27 호 20 - 11/8/2018                      |
|                                | 출판사 정보: Mark Allen Holdings Limited                                          | 권 27 호 19 - 10/18/2018                     |
|                                | St. Jude's Church<br>Dulwich Road-Herne Hill                                 | 권 27 호 18 - 10/4/2018                      |
|                                | London SE24 9BY                                                              | 권 27 호 17 - 9/20/2018                      |
|                                | United Kingdom of Great Britain & Northern Ireland                           | 권 27 호 16 - 9/6/2018                       |
|                                | 서지 레코드: 04/23/1992 to present                                                | 권 27 - 8/10/2018 Supplement                |
|                                | 선문(Full Text): 04/23/1992 to present                                         | 권 27 호 15 - 8/9/2018                       |
|                                | 출판물 유영: Academic Journal                                                     | 권 27 호 14 - 7/26/2018                      |
|                                | 수세명: Nursing                                                                 | 권 27 호 13 - 7/12/2018                      |
|                                | 철명: Presents the latest developments in clinical and practice-based nursing. | 권 27 - 2018 Suppl 12                       |
|                                | 발해조기· 22                                                                     | 권 27 호 12 - 7/1/2018                       |
|                                | 전문가 한숙적 심사(Peer Yes                                                          | 권 27 호 11 - 6/14/2018                      |
| F표 기능                          | Review):                                                                     | 권 27 호 10 - 5/24/2018                      |

23 | www.ebsco.com

**EBSCO** 

### 검색/검색결과/상세정보보기에 대한 활용 예시

Q. "2018년도 아동에 대한 미술치료에 대한 연구의 효과 및 기여 (The effectiveness and contribution of art therapy work with children in 2018)" 와

관련된 한 논문에서 주장에 따르면, **아동에 대한 미술치료의 잠재적인 효과는 다음 5가지 사항 중 어떤 것** 들에서 확인되었을까요? (보기선택)

Trauma, Special education and disabilities, Non-specific difficulties, Medical conditions, Juvenile offender

[보기]

- 1) 모든 5가지 사항에서 잠재적인 효과가 나타났다.
- 2) 5가지에서 아무 잠재적인 효과가 나타나지 않았다.
- 3) Juvenile offenders에 대해서만 미술치료가 잠재적인 효과가 있었다.
- 4) 아동에 대한 미술치료 관련 연구들을 더 살펴봐야 한다.

### A. 보기 1) \* 힌트: The effectiveness and contribution of art therapy work with children in 2018 검색 후 상세정보 클릭 & 초록의 내용 확인

초록:

This systematic literature review is a companion to our review of the effectiveness of art therapy with adult clients (Regev & Cohen-Yatziv, **2018**) and aims to contribute towards the ongoing discussion in the field of art therapy on the effectiveness of art therapy in a wide range of child-aged clients. For this purpose, four major electronic databases were searched for quantitative articles relating to outcome measures in the field of art therapy with children from 2000 to 2017. A total of 13 articles responding to the inclusion criteria were identified and divided into three levels of evidence (Case-Smith, 2013). The results are organised into five clinical categories: trauma, special education and disabilities, non-specific difficulties, medical conditions and juvenile offenders. The potential benefits of art therapy in these five clinical populations is discussed and suggest that art therapy can be effective with children of the described categories. The limitations of this review and the current state of affairs are presented, alongside recommendations for future research to promote art therapy effectiveness research. Plain-language summary This article brings together all the research studies conducted so far on how helpful art therapy is for children. We use electronic databases to

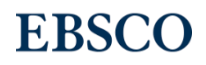

## PART 2 기본 활용 도구 (TOOLS)

- 원문 뷰어 설명
- 기본 도구 모음 설명
- 인용하기 (Cite)
- 반출하기 (Export)
- HTML 원문(Full-text) 번역 & 읽어주기 (Text-to-Speech)

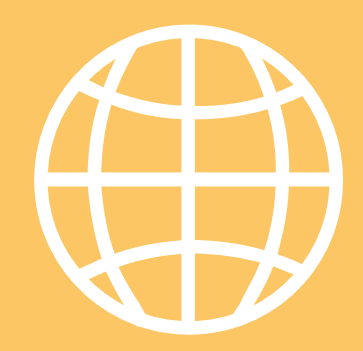

TOOLS

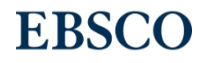

#### PDF 원문(Full-text) 뷰어

#### PDF 뷰어를 통해 원문을 다운로드 / 프린트 / 인용 / 반출 등 활용 가능

| «결과목록 검색수정 PDF[                                                                                                    | 가운로드                                                                                                    |                                                                                                    |                                                                                                    |                                                                                                    | 로그인   | 🚄 폴더 도움 | 말            |                     | PDF 브어                                                                                     |
|----------------------------------------------------------------------------------------------------|----------------------------------------------------------------------------------------------------|----------------------------------------------------------------------------------------------------|----------------------------------------------------------------------------------------------------|----------------------------------------------------------------------------------------------------|-------|---------|--------------|---------------------|--------------------------------------------------------------------------------------------|
|                                                                                                    |                                                                                                    | Drinking vessel preferences in old                                                                                                    | ler nursing home                                                                                                    |                                                                                                    |       |         | >>           |                     |                                                                                            |
| EBSCOhost                                                                                                    | ContentServer.asp                                                                                                    | 1 / 8                                                                                                    |                                                                                                    | Ċ                                                                                                    | ± (   | ē, Î    | 4            | 1                   | 결과 목록/ 검색                                                                                  |
| <ul> <li>▷ 상세 레코드</li> <li>▷ PDF 전문</li> <li>자료: British Journal of Nursing</li> <li>일자: December 15, 2018</li> <li>이 저작물 내부</li> <li>* 전문(Full Text) 내용</li> <li>1-5 6-10 11-15 »</li> <li>Taking self-harm 1291 ser</li> <li>A different kind of 1292</li> <li>Diagnosing and 1294 manag</li> <li>Drinking vessel 1298 pref</li> </ul> | Drinking v<br>nursing he<br>and poter<br>Aggie Bak, Jennie W                                                                                                    | vessel prefere<br>ome resident<br>ntial for increa<br>ilson, Amalia Tsiami and He                                                                                                    | ences in c<br>s: optima<br>asing fluic<br>ather Loveday                                                                                                    | older<br>I design<br>I intake                                                                                                    |       | 3       |              | 2 ē<br>(<br>3 F     | 실죄 특기 급역<br>수정 네비게이션<br>해당 출판물의<br>타 기사로 이동<br>(기사 이동 네비<br>게이션)<br>PDF 다운로드 or<br>인쇄(프린트) |
| ▶ 다른 호 선택<br>ITML 전문(Full Text)                                                                                                    | ABSTRACT<br>Background: residents in nursing<br>dehydration due to both resident a<br>have focused on improving fluid in<br>offered and assisting residents to<br>the optimal features of drinking ve<br>vessel design on fluid consumptio<br>bed and 21-bed) in one nursing he<br>Vessels with preferred features we<br>was tested by observing residents<br>three consecutive days and comp<br>vessels that received the highest<br>and held 200–300 ml of fluid. Fol<br>vessels, mean fluid intakes at bre<br>205 ml (±12 ml, n=65), p=0.003.<br>nursing homes may be difficult for<br>to the design of drinking vessels 1<br>without increasing staff workload. | and residential care homes are at risk of<br>ind institutional factors. Previous studies<br>takes by concentrating on types of fluids<br>drink. Aim: to determine resident opinion of<br>essels and evaluate the impact of improving<br>in. Methods: residents from two units (25-<br>ome evaluated a range of drinking vessels.<br>are introduced on a 25-bed unit. The effect<br>'fluid consumption during breakfast on<br>aring with baseline intakes. Findings:<br>ratings were lightweight, had large handles<br>owing the introduction of the new drinking<br>akfast increased from 139 ml (±84 ml) to<br>Conclusion: some drinking vessels used in<br>residents to handle. Making improvements<br>has the potential to increase fluid intakes | urinary tract infection, falls, cor<br>in frailty and increased mortali<br>2003; Thomas et al, 2008; Benel<br>A study by Wolff et al (2015)<br>of dehydration in emergency h<br>higher in care (nursing and reside<br>people living in the community<br>avoid dehydration varies betwee<br>on personal characteristics such<br>amount and quality of food coi<br>activity level, as well as external i<br>temperature. Different methods<br>requirements exist based on a per<br>amount of calories or amount of<br>suitable for general use. For this re<br>establish the minimum amount of<br>maintaining health. The European<br>and the British Nutrition Eound | stipation, delirium, and result<br>ty (Sheehy et al, 1999; Beetz,<br>lam and Wyness, 2010).<br>identified that the prevalence<br>ospital admissions is 10 times<br>ntial) home residents than older<br>y. The fluid intake required to<br>n individual people depending<br>as the size of the person, the<br>nsumed, physiological state or<br>factors such as the surrounding<br>for calculating individual fluid<br>son's weight, body surface area,<br>of protein consumed (Zeman,<br>o calculate and therefore not<br>ason, experts have attempted to<br>ffluids to be consumed daily for<br>to Food Safety Authority (EFSA)<br>trion racommend 2000 ml/dat | * * 1 |         | 폭<br>뷰(<br>및 | 맞추기<br>어 확다<br>! 축소 | → 실제 PC에<br>저장 하기                                                                          |

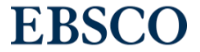

| 7 |  | - への | 서미 |   |
|---|--|------|----|---|
|   |  | TH.  | 20 | 5 |

|                                                                                                    |           |                                                            | 개인화 기능    |
|----------------------------------------------------------------------------------------------------|-----------|------------------------------------------------------------|-----------|
|                                                                                                    | 폴더 넣기     | 개인화 기능 → 개인 폴더에 해당 기사 추가 (페이지 상 단 로그인 🧾 폴더 를 통해 이용         |           |
|                                                                                                    | 인쇄하기      | 해당 기사의 서지사항 인쇄 (원문/전문 인쇄 시 PDF/HTML 다운로드 후 인쇄)             |           |
|                                                                                                    | Email 보내기 | 해당 기사의 서지사항 이메일 보내기 (원문 제공 시 원문 포함 보내기 가능)                 |           |
| <b>—</b>                                                                                                    | 저장하기      | 해당 기사의 서지사항 파일로 저장                                         | Important |
| s s                                                                                                    | 인용하기      | 해당 기사를 인용하고자 할 때 이용 (MLA, APA, Harvard, AMA 등 형식 자동 제공)    | Important |
|                                                                                                    | 반출하기      | 서지 관리도구 (EndNote, RefWorks, Mendeley 등)으로 직접 반출 (RIS 형식 등) |           |
| The second second secon | 노트/메모작성   | EBSCOhost 인터페이스 자체에 개별 노트/메모 작성 가능                         |           |

#### Important 자주 이용되는 기능으로 상세한 내용은 다음 페이지 참고

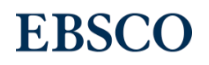

인용하기

#### 공통적으로 쓰이는 서지정보 형식 (Reference Style)등을 자동으로 제공하여 간단하게 복사/붙여넣기 가능.

| EBSCOhost                                                              | <ul> <li>서지정보 형식</li> <li>메모: 다음에서 지침을 리뷰하고 EBSCO 지원 사이트 그리고 사용 전에 필요에 따라 수정하십시오. 기<br/>참조하십시오.</li> </ul>                                                                                          | ▼<br>명 이름, 대소문자 구분 및 날짜에 특히 주의하십시오. 정확한 서식 및 문장 부호 지침은 항상 라이브러리 자료를                                                                | ×      |
|------------------------------------------------------------------------|----------------------------------------------------------------------------------------------------|----------------------------------------------------------------------------------------------------|--------|
| PDF 전문<br>자료: British Journal of<br>Nursing                            | AMA참고 문헌 목록(American Medical<br>Assoc.)Bak A, Wilson J, Tsiami A, Loveday H. Drinking vessel preferences in older<br>Nursing. 2018;27(22):1298-1304. doi:10.12968/bjon.2018.27.22.1298.             | r nursing home residents: optimal design and potential for increasing fluid intake. British Journal of                             | ₩<br>2 |
| 이 저작물 내부<br>▼전문(Full Text) 내용<br>1 - 5 6 - 10 11 - 15 <sup> </sup> » ▲ | APA 참고 문헌<br>(American Bak, A., Wilson, J., Tsiami, A., & Loveday, H. (2018). Drinking vessel prefe<br>Psychological Journal of Nursing, 27(22), 1298–1304. https://doi.org/10.12968/bjo<br>Assoc.) | rences in older nursing home residents: optimal design and potential for increasing fluid intake. <i>British</i> n.2018.27.22.1298 |        |
| Taking self-harm<br>ser1291A different kind of1292Diagnosing and1294   | 서지 관리 소프트웨어로 내보내기 (EndNote, F<br>Drinking vessel prefe                                                                                                    | ProCite, Reference Manager, RefWorks, BibTeX 등) »                                                                                  | 인용     |

#### 제공 서지정보 형식 (Reference Styles)

- ABNT (Brazilian National Standards)
- AMA (American Medical Assoc.)
- APA (American Psychological Assoc.) = 미국 심리학회 제공.

#### 인용 형식 (주로 사회과학 분야에서 많이 사용)

- Chicago/Turabian: Author-Date
- Chicago/Turabian: Humanities

- Harvard: Australian
- Harvard
- MLA(Modern Language Assoc.) = 미국 현대 어문학 협회에서 만든 인용 형식
- Vancouver/ICMJE = 국제의학학술지편집인위원회(ICMJE)에서
- 제공. 임상의학, 생의학 분야

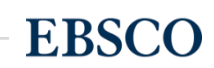

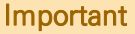

#### 기사의 서지사항을 다양한 서지 관리 도구(소프트웨어)로 반출하여 저장 가능

#### 주의사항: 서지관리 소프트웨어는 도서관에 구독 여부에 따라 상이

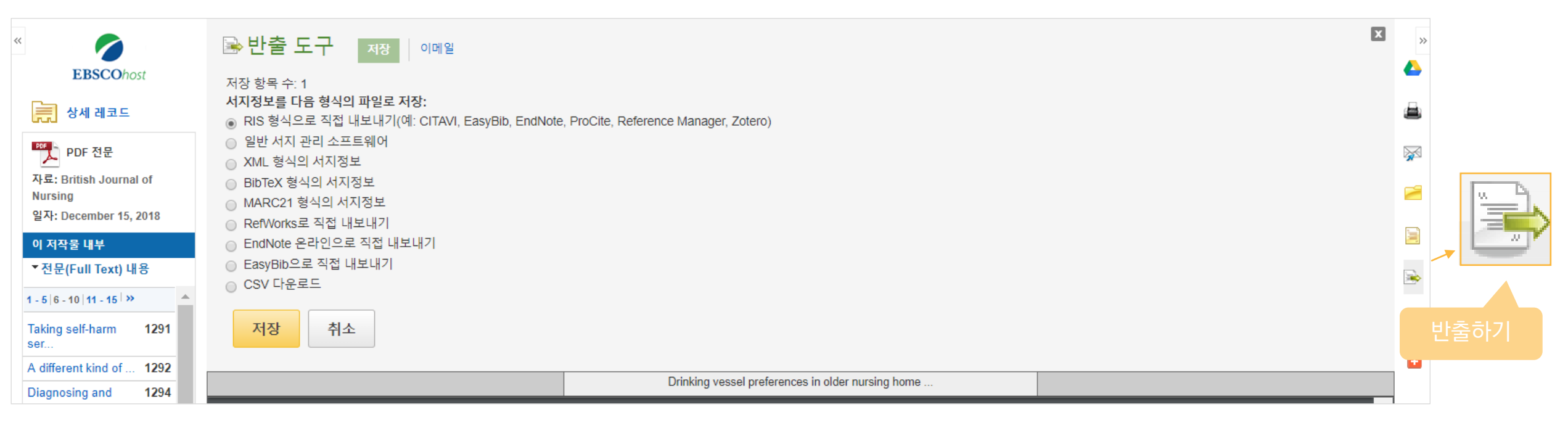

#### 주요 제공 서지반출 형식 및 소프트웨어

Direct Export in **RIS Format** (e.g. CITAVI,

EasyBib, EndNote, ProCite, Reference Manager,

Zotero)

반출하기

\*RIS Format 은 기본 서지사항 반출 형식

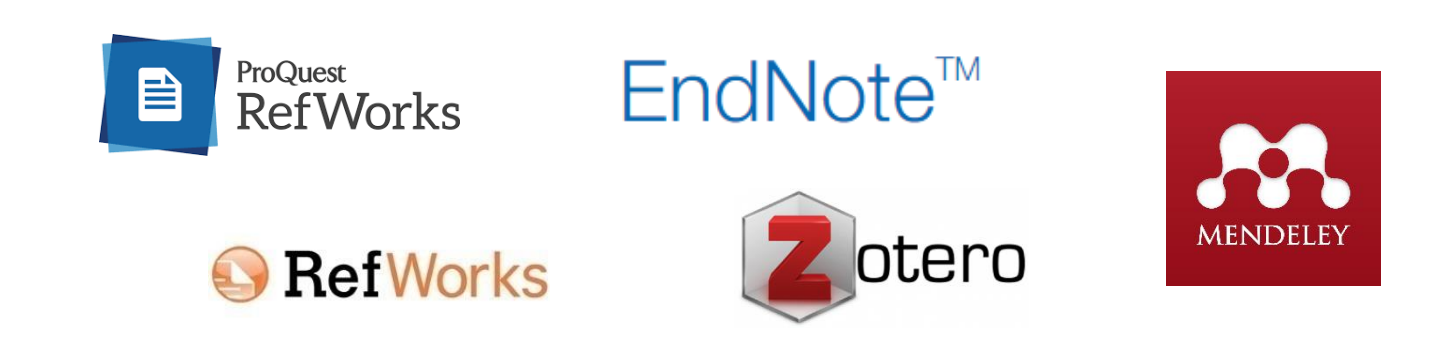

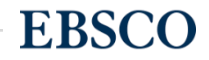

#### 30 | www

| 타이틀: Advanced practice is key. 저자: Osborne, Wendy, British Journal of Nursing, 09660461, Dec2018, 권 27, 호 22                                                                                                    | 영어/한국어 ▼ 번역 영어로 들아가기                                                                                                    |
|----------------------------------------------------------------------------------------------------|----------------------------------------------------------------------------------------------------|
| 데이터베이스: CINAHL Complete                                                                                                    | 메모: 이 내용은 원본 기사의 내용을 요약한 것이며, 자동 번역 프로그램으로 번역되었습니다. 이 프로그램의 번역 내용은 정확하지 않을 수 있습니다. 번역 내용을 인쇄, 이메일로 전송<br>또는 저장하려면, 브라우저의 기능을 사용하십시오.<br>Translations powered by Language Weaver Service                                                                                                    |
| 英語/日本語<br><del>宮内/한국어</del><br>Engelsk/Norsk                                                                                                    | 타이틀: Advanced practice is key. 저자: Osborne, Wendy, British Journal of Nursing, 09660461, Dec2018, 권 27, 호 22<br>데이터베이스: CINAHL Complete                                                                                                    |
| الكليسي هان سی<br>angielski/polski<br>Inglés/Português<br>English/Pashto<br>Engleză/română<br>Английский/Русский<br>Inglés/Español<br>English/Serbian<br>Английский/Русский<br>Nur<br>Inglés/Isspañol<br>English/Serbian<br>Angleški/Slovenški<br>Angličtina/Slovenčina<br>Engliska/svenska<br>Nur<br>Ingleški/Slovenški<br>Angličtina/Slovenčina<br>Engliska/svenska | Ye       고급 방법은 키         내용       최근 우리 Stoma Care 간호사 협회(ASCN)이 올해 영국 버밍엄에 열린 전국 컨퍼런스2000의 탁월한 프레젠테이션 및 포스터. 그것은 오직 전문성 및 혁신 적인 stoma 부 아닌 간호사, 품질 및 환자 치료 성과를 개선하기 위해 열정.         상조       역국의 간호사 트러스트를 압박에 그들의 가치를 입증하는, 우리의 가치를 입증하는 위한 시작 지점을 식별하는 방법 우리는 합니다. 그러나, 이 자체가 바로 pecialist 역할에 대한 이해를 'Shared' 때문에 문제가 없습니다.         이       그래서, 먼저, 우리가 전문가(stoma care nurse 복구와 SCN) 정의하고 확인하는 첨프' 자격을 pecialist? SCNs 수준의 지식을 필요로 합니다. 이 정점이 되는 주제에, '그 등안 pecialist 조창 심의 많이 있다.' 고급 개업의. Stoma 청성 중 누가 마쳤으며 환자를 전문적으로 간호사, 환자 그룹의 심증적인 지식을 가지고 기대하는 : 경로, 평가 환자의 건강과 삶의 질에 긍정 적 결과를 가질 뿐만 아니라 작업, 환자의 요구에 대응 예측할 수 없습니다. |
| tormation, we would be expected to have an in-depart nowedge or our patient group: we evaluate patient pathways, predict actions that will have positive outcomes on health an quality of life, as well as respond to patients' needs.                                                                                                    | .0<br>SCNs 우리의 전문 및 임상 연습 도중 판단을 우리는 전문성, 경험 등 다양한 실무 고급 수준에서 작동하는 것으로 볼 수 있습니다. 고급 실천자 [1] 정의를 고려할 경우 SCNs '지식 및 경<br>험이 풍부한 교육받은 관리 팀 멤버는 귀하의 건강 관리 요구 사항부터 진단하고 필요한 경우 적절한 전문가에게 참조할 수 있는 상태로 정당화될 수 있을까?                                                                                                    |
| www.ebsco.com                                                                                                    | EBSCO                                                                                                    |

## HTML 원문: 번역 및 읽어주기

## 번역하기 1. Advanced practice is key.

학술 저널

언어 선택

degree... 주제: Ostomy Care; Advanced Nursing Rube 인용된 참고문헌: (2)

(includes abstract) Osborne, Wendy; British Journal of Nursing, Dec2018; 27(22): S3-S3. 1p. (Editorial) ISSN: 0966-0461

An editorial is provided in which the author discusses specialist stoma care nurses (SCNs), including their expertise, their status as an advanced practitioner

👕 HTML 전문(Full Text) 🛛 🎦 PDF 전문

▼ 번역

2

HTML 원문(Full-text) 확인 및 접근 기사 언어 확인 후 번역하고 싶은 언어 선택

3

1

2

**HTML Only** 

Coogle Drive

🥖 폴더에 추가

으로만 사용

번역된 본문 확인 → 번역된 본문은 기계어 번역으로 참고용

#### HTML 원문: 번역 및 읽어주기

#### HTML 형식으로 되어 있는 원문(Full-text)일 경우에만 사용 가능

**HTML Only** 읽어주기 (Text-to-Speech) HTML 원문(Full-text) 확인 및 접근 1. Advanced practice is key. (2)기사 본문 내 읽어주기 기능 확인 (includes abstract) Osborne, Wendy; British Journal of Nursing, Dec2018; 27(22): S3-S3. 1p. (Editorial) ISSN: 0966-0461 An editorial is provided in which the author discusses specialist stoma care nurses (SCNs), including their expertise, their status as an advanced practitioner → 하단 상세 기능 확인 degree... 학술 저널 주제: Ostomy Care; Advanced Nursing P 인용된 참고문헌: (2) 👕 HTML 전문(Full Text) 🛛 🏷 PDF 전문 Coogle Drive 🛃 Listen American Accent 언어 선택 ▼ 번역 🥖 폴더에 추가 타이틀: Advanced practice is key. 저자: Osborne, Wendy, British Journal of Nursing, 09660461, Dec2018, 권 27, 호 22 나라 별 🚔 인쇄 데이터베이스: **CINAHL** Complete 액센트 설정 🔛 이메일 American Accent 🂾 저장 Australian Accent 2 Advanced practice is key 📄 인용 British Accent 반출(서지관 리도구) 내용 🛃 Listen American Accent 🔻 📣 🗱 🛓 환경 설정 💽 메모 만들기 REFERENCES The standard of presentations and posters at our recent Association of Stoma Care Nurses (ASCN UK) national conference held in Birmingham this year 빠르기 / 하이라이트 was exceptional. It demonstrated not only stoma nurses' wealth of expertise and innovative practice, but their passion to improve the quality and 색상 등 변경 🔗 영구 링크 outcomes of patient care. 🕂 공유 Nurses in the UK are under increasing pressure from their trusts to demonstrate their value, and the starting point for proving our value must be how we identify ourselves. However, MP3 파일로 this in itself is problematic because there is not a 'shared understanding' of a 'specialist' role. 다운로드 So, first, we need to determine what defines a specialist stoma care nurse (SCN) and what level of knowledge SCNs need to qualify for the title 'specialist'. This is a contentious topic, and over the years there has been much deliberation over the terms 'specialist' and 'advanced practitioner'. As nurses specialising in the care of patients who have undergone stoma formation, we would be expected to have an in-depth knowledge of our patient group: we evaluate patient pathways, predict actions that will have positive outcomes on health and quality of life, as well as respond to patients' needs.

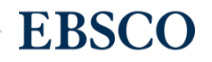

## PART 3 개인화 도구 (MyEBSCO)

- MyEBSCO란?
- 개인 계정 생성 방법
- 폴더에 레코드 추가 및 활용 기능
  - 여러 건의 레코드 한꺼번에 인용 (Cite)
  - 여러 건의 레코드 동시에 반출 (Export)
  - 여러 건의 레코드 한꺼번에 CSV 형식으로 반출

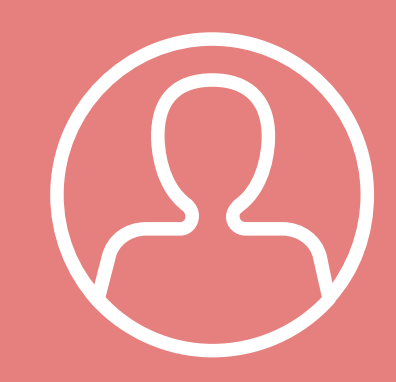

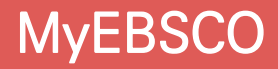

**EBSCO** 

## MyEBSCO?

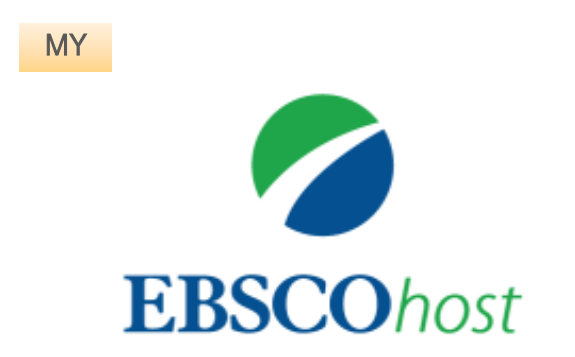

- MyEBSCO는 개인단위 폴더를 생성하여 저장, 관리할 수 있는 기능으로서 무료 개인화 서비스
- 누구나 간단하게 MyEBSCO 계정을 생성 가능

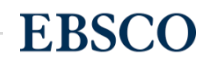

#### 개인계정을 이용하여 폴더를 구성하면 영구적으로 레코드 저장 가능

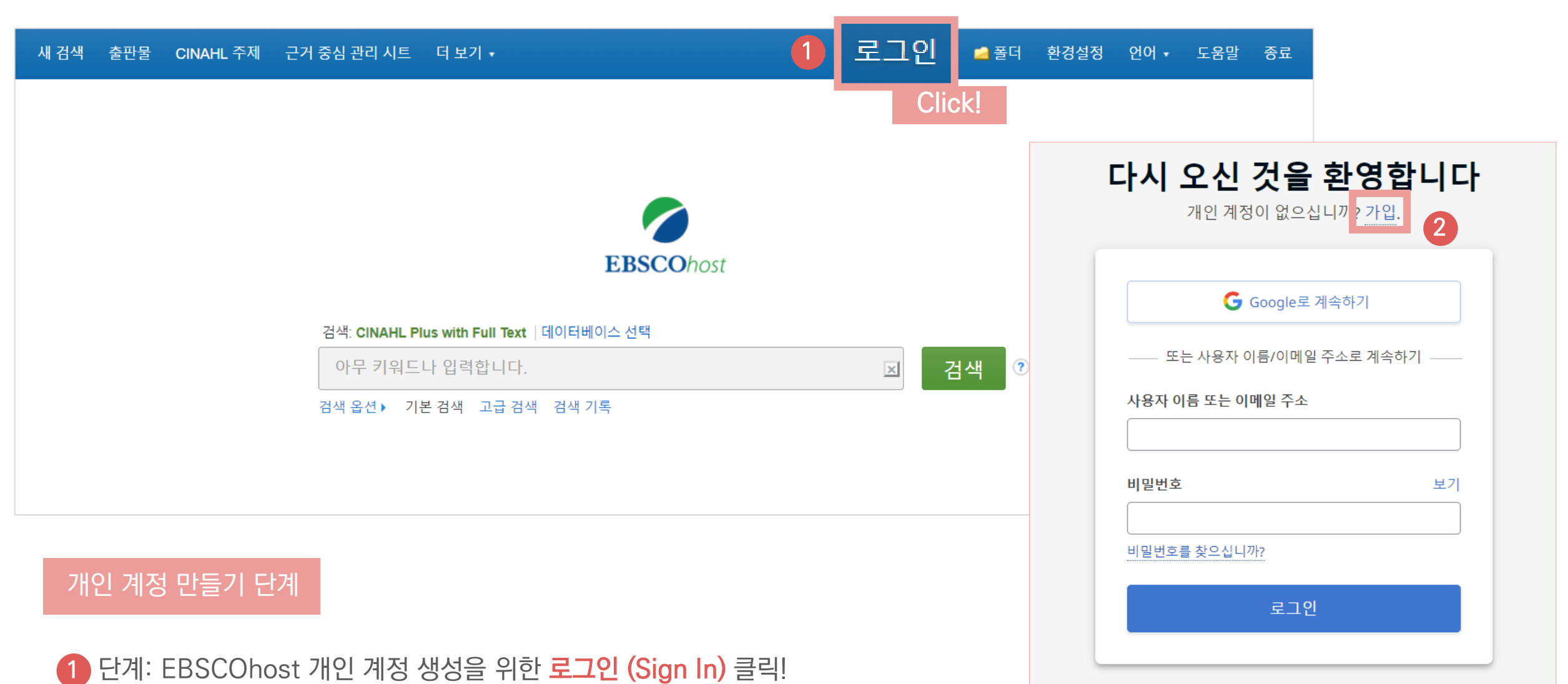

· 문제· EBSCONOSt 개인 개경 경경을 위한 도그런 (Sign in)

2 단계: 개인 계정 정보 입력을 위한 가입 클릭!

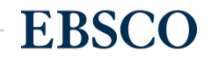

3 단계: 개인 정보 입력 (이름, 성, 이메일 주소, 비밀번호)을 한 후 "계정 만들기"를 클릭하면, EBSCOhost 계정(MyEBSCO) 생성 완료!

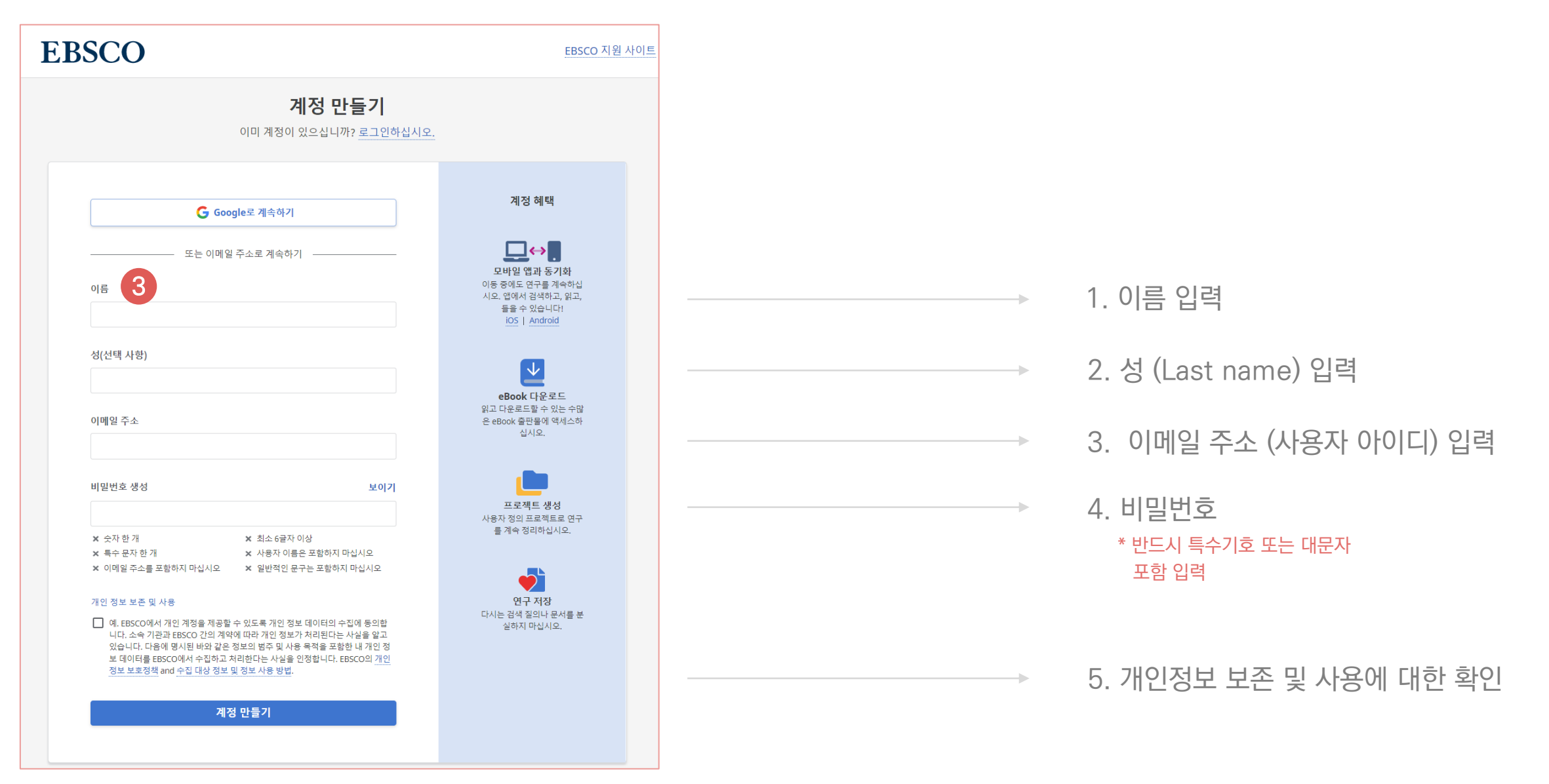

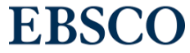

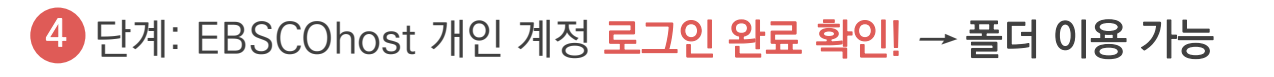

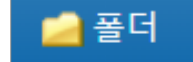

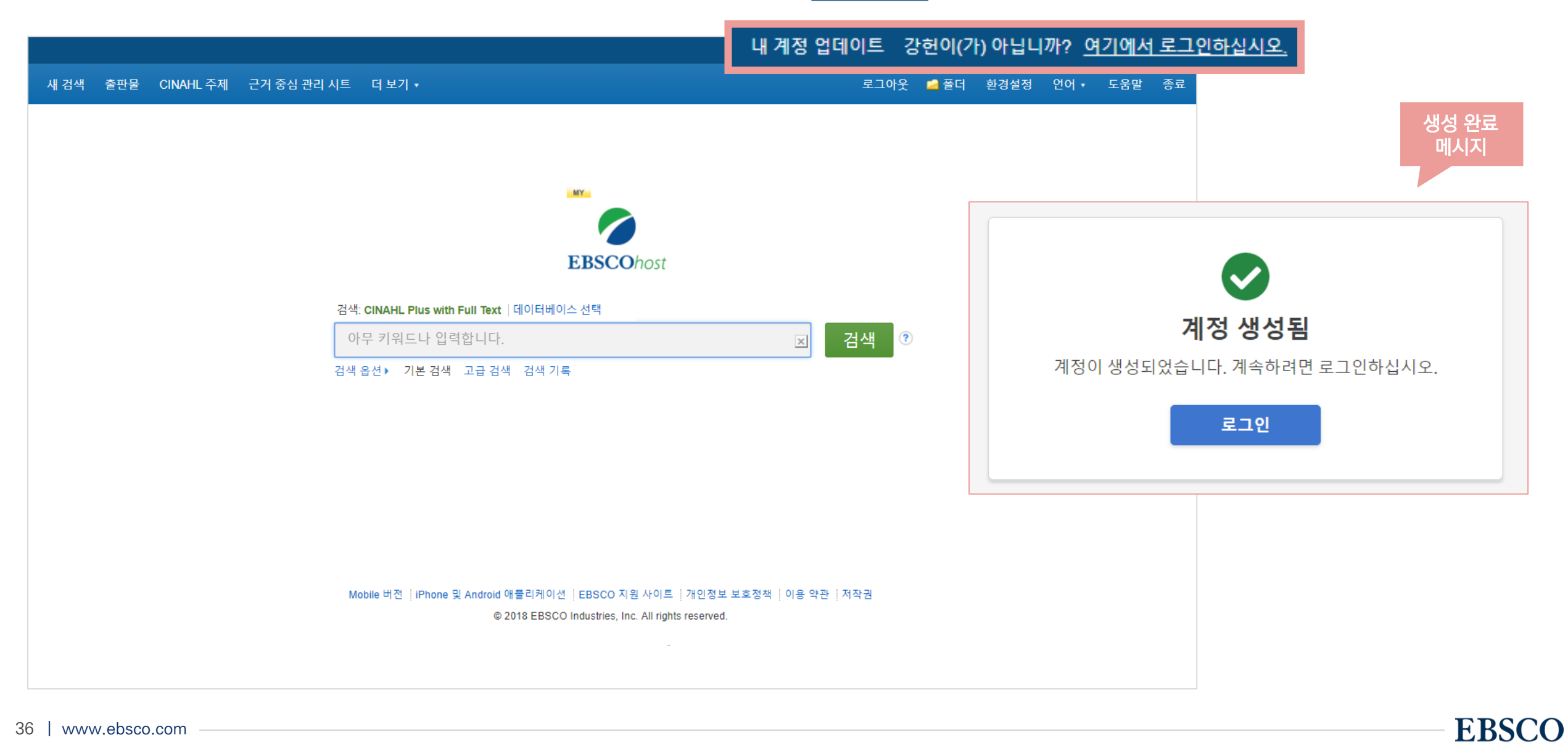

### 폴더 활용하기 - 레코드 추가하기

#### 개인계정을 이용하여 폴더를 구성하면 영구적으로 레코드 저장 가능

| 새 검색 출판물 C                                                                                                    | 내 개<br>NAHL 주제 근거중심관리시트 더보기· 210명 도움말 중로 연어·도움말 중로                                                                                                    |                                                                                                    |                                                                                                    |                                                                                      |
|----------------------------------------------------------------------------------------------------|----------------------------------------------------------------------------------------------------|----------------------------------------------------------------------------------------------------|----------------------------------------------------------------------------------------------------|--------------------------------------------------------------------------------------|
| MY 검색: C<br>EBSCOhost diab                                                                                                    | YAHL Plus with Full Text 데이터베이스 선택<br>stes: 전 검색 ⑦                                                                                                    | 1 📔                                                                                                    | 클릭 시 폴더 내 <b>레코드 추가하기</b>                                                                                                    |                                                                                      |
| 기본 검·<br>검색 결과 수정                                                                                                    | · 고함 웹 점객 기류· 플러에 몰더에<br>· · · · · · · · · · · · · · · · · · ·                                                                                                     | 2 📇 폴더                                                                                                    | 클릭 시 폴더 내 <b>저장한 레코드 확인하기</b>                                                                                                    |                                                                                      |
| 현재 검색<br>불리인/구:<br>diabetes<br>다음으로 제한<br>한고문한수록 레크:<br>초록 제공<br>1937 좋만연물<br>대<br>모 등 형<br>모 등 전색 결과<br>학소저널 (127,617)<br>대 저고 (15,425)<br>CEU (2,400)<br>는문 (826)<br>평플핏 (24)<br>더 보기<br>주제: 주요 표목<br>종파 반 | A       1. Since so constructions of the base so that a start of the start of the | •       •       ●       ●       ●       ●       ●       ●       ●       ●       ●       ●       ●       ●       ●       ●       ●       ●       ●       ●       ●       ●       ●       ●       ●       ●       ●       ●       ●       ●       ●       ●       ●       ●       ●       ●       ●       ●       ●       ●       ●       ●       ●       ●       ●       ●       ●       ●       ●       ●       ●       ●       ●       ●       ●       ●       ●       ●       ●       ●       ●       ●       ●       ●       ●       ●       ●       ●       ●       ●       ●       ●       ●       ●       ●       ●       ●       ●       ●       ●       ●       ●       ●       ●       ●       ●       ●       ●       ●       ●       ●       ●       ●       ●       ●       ●       ●       ●       ●       ●       ●       ●       ●       ●       ●       ●       ●       ●       ●       ●       ●       ●       ●       ●       ●       ●       ●       ●       ● | <section-header><section-header><section-header><section-header><section-header><section-header><section-header><complex-block><image/><image/></complex-block></section-header></section-header></section-header></section-header></section-header></section-header></section-header>                                                                                                    | <ul> <li>■ 인쇄</li> <li>☞ 이메일</li> <li>■ 파일로 저장</li> <li>■ 발출(서지관<br/>리도구)</li> </ul> |
| 일신<br>언어<br>언령<br>성별<br>지역                                                                                                    | P       P                                                                                                    |                                                                                                    | 2. Electroness of the Strengthening Diabetes Cate Program: A Randomized Controlled that with that Nurse       Image: Cate Program 2000 (Cate Program 2000) (Cate Program 2000) (Cate Prog |                                                                                      |

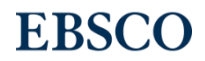

#### 개인계정을 이용하여 폴더를 구성하면 영구적으로 레코드 저장 가능

|                                                                                                    | 내 계정 업데이트 강현이(가) 아닙니까? <u>여기에서 로그인하십시</u>                                                                                                    |                                     |                   |       |                                                                                                    |          |
|----------------------------------------------------------------------------------------------------|----------------------------------------------------------------------------------------------------|-------------------------------------|-------------------|-------|----------------------------------------------------------------------------------------------------|----------|
| 새 검색 출판물 CINAHL 주제                                                                                                    | 근거 중심 관리 시트 더 보기 • 로그아웃 👆 폴더                                                                                                    | 러 환경설정 언                            | !어ㆍ 도움말 종료        |       | MyEBSCO                                                                                                    | 개인<br>끼드 |
| ₩ 강현 님의 폴더 <sup>⑦</sup><br>↓ 뒤로<br>EBSCOhost                                                                                                    |                                                                                                    |                                     |                   | 1     | 물다 두요 /<br>폭더 내 저장한 /                                                                                              | 기공       |
| □ ☐ 내 폴더<br>기사 (5)                                                                                                    | 내 폴더: 기사 1                                                                                                    | 4                                   | 🊔 인쇄              |       | 리스트 확인                                                                                                    |          |
| 이미지 (0)<br>비디오 (0)                                                                                                    | 1-5 전체 5<br>페이지: 1 추가 일자 ▼                                                                                                    | · 페이지 옵션 <del>-</del>               | ₩ 이메일<br>₩ 파일로 저장 | 2     | 저장 항목 카테고                                                                                                    | 그리 별     |
| 기업 (0)<br>페이지 (0)<br>eBook (0)<br>AudioBook (0)<br>대출 (0)<br>예약대기 (0)<br>메모 (0)<br>다른 내용 출처 (0)<br>검색 링크 URL (0)<br>저장된 검색 조건 (0)<br>검색 알림 (0)<br>정날 알림 (0)<br>월 페이지 (0)<br>© 알 새로 만들기<br>플 대 사용자 정의<br>플 더<br>미 Diabetes 관련 연구<br>[편집] [공유] | □ 모두 선택/선택 취소 항목 삭제 복사 위치 ○ 이동 위치 ○                                                                                                    | ▶ 반출(서지관<br>리도구)                    |                   | 확인 메뉴 |                                                                                                    |          |
|                                                                                                    | <ul> <li>I. Effectiveness of Diabetes Self Management Education in Thais with Type 2 Diabetes.</li> <li>I. Iffectiveness of Diabetes Self Management Education in Thais with Type 2 Diabetes.</li> <li>Indudes abstract) Porntip Tachanivate; Runya Phraewphiphat; Hataiporn Tanasanitkul; Rungrudee Jinnawaso; Chatvara Areevut; Rangsima Rattanasila; Orawan Chichciapitak; Khaemanee Jantawee; Nampeth Saibuathong; Sawitree Chanchat; Araya Ha-upala; Prapai Ariyaprayoon; Patcharavee Tanlakit; Piyanuch Matregiorn; Chanyaphat Pompantakron; Jariya Boonpattararaksa; Kanokporn Pabua; Oraluck Pattanaprateep; Sirimon Reutrakui; Ratanaporn Jerawatana; Pacific Ibaetes is a major health problem and economic burden around the world including Thailand. Patient self-management is an important key to help patients control acease and prevent complica</li> <li>PAT: Diabetes Mellitus, Type 2 Education; Self-Management Economics; Diabetes Education; Outcomes (Health Care); Middle Aged: 45-64 years; Aged: 65+ year remale</li> <li>PE EAI 6 0 PIXI</li> <li>Import IIIIIIIIIIIIIIIIIIIIIIIIIIIIIIIIIIII</li></ul> | ₽<br>C Rim<br>I their<br>Irs; Male; |                   | 3     | <ul> <li>3 새로운 사용자 정의 폴더<br/>생성 (주제, 관심사 등 일<br/>의로 개별 폴더 생성 가성</li> <li>4 폴더 내 기사를 이용한<br/>기본 도구 활용 가능</li> </ul> |          |
| 의                                                                                                    | <ul> <li>2. Effectiveness of the Strengthening Diabetes Care Program: A Randomized Controlled Trial with Thai Nurse Practitioner (Nursing Reseation 2017) (Includes abstract) Sarinyaporn Phuangngoenmak; Wonpen Keawpan; Panan Pichayapinyo; Uriwan Hangwong; Pacific Rim International Journal of Nursing Reseation-Marzon 2017; 23(1): 18-31. 14p. (Article) ISSN: 1906-8107, 데이티바이스: CINAHL Complete This randomized control trial examined the effects of a strengthening diabetes care program among Thai nurse practitioners working in a diabetic clinic at primary clinic in a province in nort</li> </ul>                                                                                                    | ers.<br>arch,<br>care units         |                   |       | ₩ 이메일<br>₩ 파일로 저장                                                                                                  | portant  |
| 8   www.ebsco.com -                                                                                                    | 주제: Diabetes Mellitus Nursing; Quality of Nursing Care Evaluation; Nurses Education; Program Development; Adult: 19-44 years; Middle Aged: 45-64 years; Male<br>Female                                                                                                    | e;                                  |                   |       | ▶ 반출(서지관 기대)<br>리도구)                                                                                               | EBSCC    |

#### 두 건 이상의 레코드 참고문헌 자동 생성하기

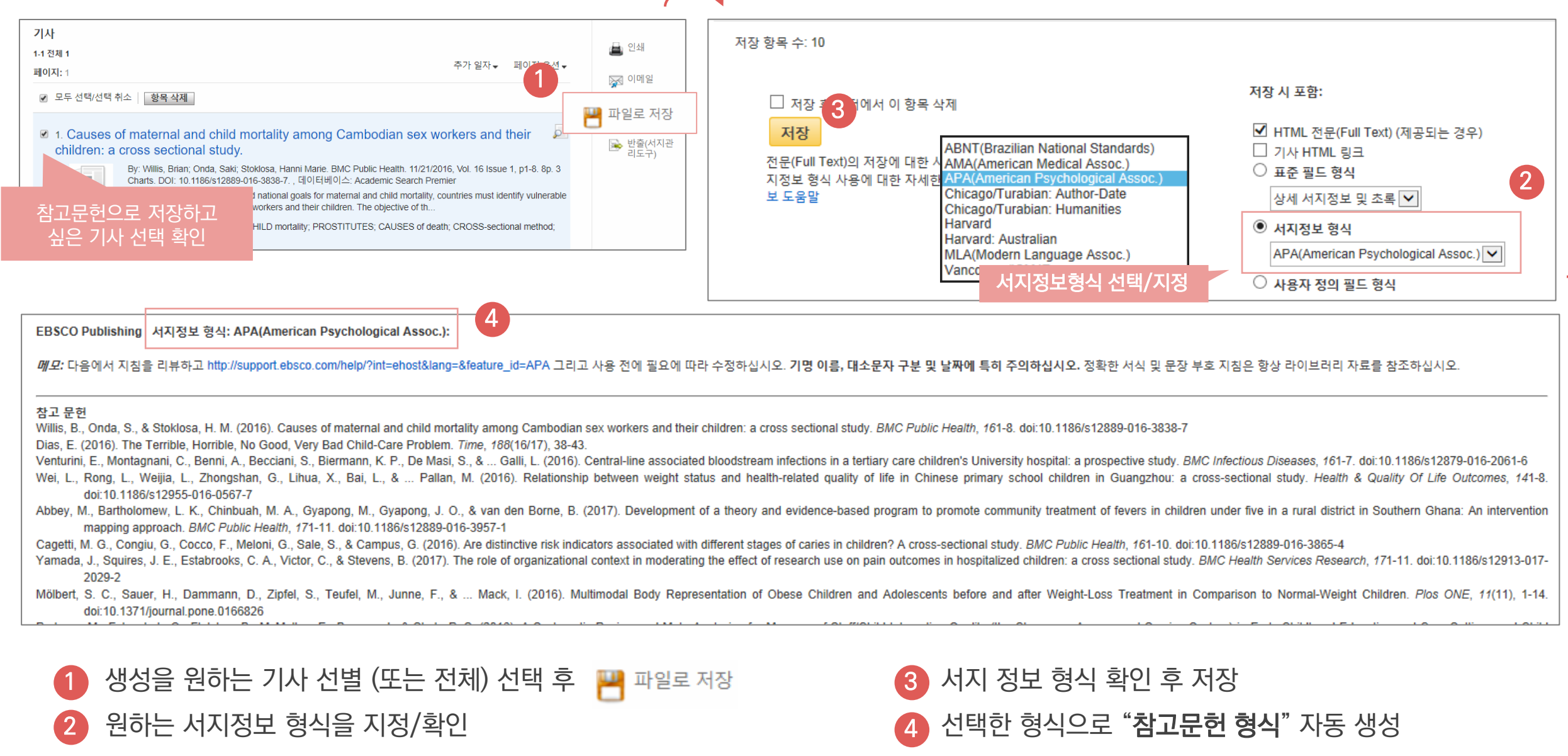

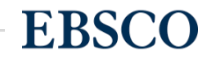

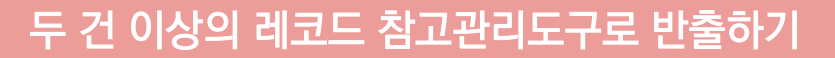

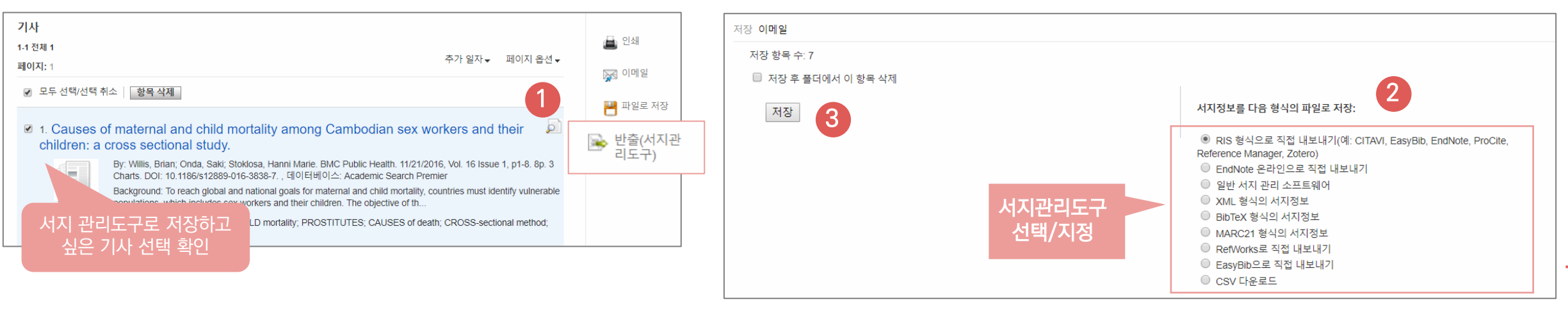

#### 주요 제공 서지반출 형식 및 소프트웨어

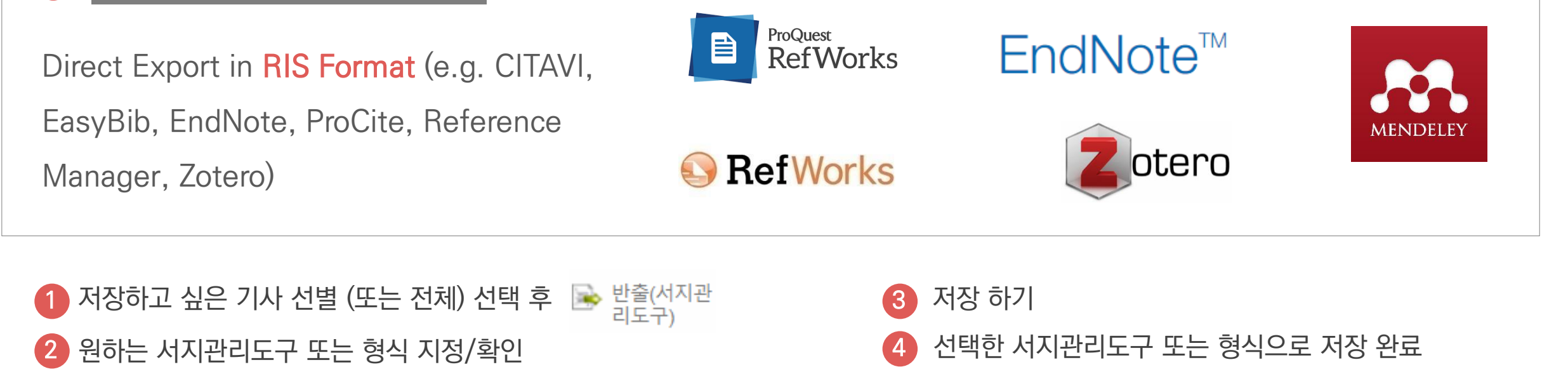

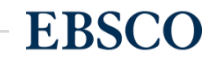

CSV 다운로드 선택

기사

1-1 전체 1

페이지: 1

C14

1

2

3

4

5

6

7

#### 저장 이메일 🚔 인쇄 저장 항목 수: 3 추가 일자 ▼ 페이지 옵션 ▼ 🔛 이메일 🔲 저장 후 폴더에서 이 항목 삭제 ✔ 모두 선택/선택 취소 🛛 항목 삭제 💾 파일로 저장 서지정보를 다음 형식의 파일로 저장: 3 저장 2. 1. Causes of maternal and child mortality among Cambodian sex workers and their 반출(서지관 리도구) RIS 형식으로 직접 내보내기(예: CITAVI, EasyBib, EndNote, ProCite, hildren: a cross sectional study. Reference Manager, Zotero) By: Willis, Brian; Onda, Saki; Stoklosa, Hanni Marie. BMC Public Health. 11/21/2016, Vol. 16 Issue 1, p1-8. 8p. 3 EndNote 온라인으로 직접 내보내기 -3838-7. . 데이터베이스: Academic Search Premier ○ 일반 서지 관리 소프트웨어 참고문헌으로 저장하고 national goals for maternal and child mortality, countries must identify vulnerable orkers and their children. The objective of th... XML 형식의 서지정보 싶은 기사 선택 확인 ◎ BibTeX 형식의 서지정보 ILD mortality; PROSTITUTES; CAUSES of death; CROSS-sectional method; MARC21 형식의 서지정보 RefWorks로 직접 내보내기 2 EasyBib으로 직접 내보내기 CSV 다운로드 fx Ŧ B D Е F G Н Κ Μ Ν 0 Ρ Α L Article Titl Author Journal Tit ISSN ISBN Publication Volume Issue First Page Page Coun Accession DOI Publisher Doctype Subjects Keywords Abstrac Status, Ne Dixon, Ma American 00029602 May2003 108 6 1292 36 11275894 University Article Social movements; St Individu Social influence; Peer When is Competitic Bothner, N American 100029602 May2003 108 6 1175 36 11275892 University Article The New P Carr, Patri American 00029602 6 1249 43 11275889 Social control; Sociol This art May2003 108 University Article "We Canne Cooky, Che Sociology 07411235 Sociology of sports; P The arti 11 1.22E+08 10.1123/s: Human Kin Article Mar2017 34 1 1 Symbolic I Puddephat Przeglad S 17338069 Oct2017 9 1.27E+08 Redakcja F Article Symbolic i Open-Acce Symboli 4 142 13 Forms of k Mead, Gec Sociologic 00380261 Nov2017 65 16 1.26E+08 10.1177/0 Sage Public Article Theory of body; Bou The pot 4 628

반출(서지관

리도구

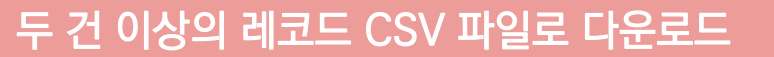

저장하고 싶은 기사 선별 (또는 전체) 선택 후

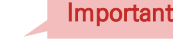

Q **|** 📥

저장 하기

엑셀 시트에서 CSV 형식으로 다운로드

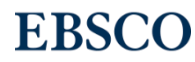

## PART 4 CINAHL Heading (주제어)

Important

- 키워드 vs 주제어
- CINAHL 주제어 (CINAHL Heading)을 이용한 검색 & 탐색

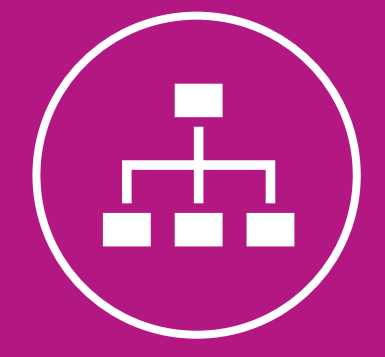

#### **CINAHL Heading**

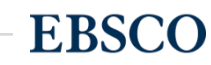

## CIANHL Headings? (CINAHL 주제어?)

1) CINAHL Headings는 CINAHL만의 통제어휘 시소러스로 **간호학 및 보건의학 관련 전문인들에 의해** 전문용어를 반영하고자 설계

2) MEDLINE (PubMed) 의 통제어휘집인 MeSH를 기반으로 제작 (현재 15,300+가지의 주제어)
 - 매 년 새로운 단어(주제어) 추가 & 관리

3) CINAHL에 색인된 모든 기사는 해당 기사를 가장 잘 표현하는 주제어 (Subject Headings) 부여

- 주제어를 통한 상세하고 정확한, 효과적인 검색 가능

- 상위주제 및 하위주제 등 관련기사 검색 시 효율적 (주제어의 트리구조 및 부표제어 제공)

# **주제어**란 동일한 뜻을 가지고 있는 여러 단어를 대표하는 한 가지 단어. 특히, 검색할 때 주제어를 이용하면 훨씬 더 효율적인 탐색/검색을 진행할 수 있음.

Important

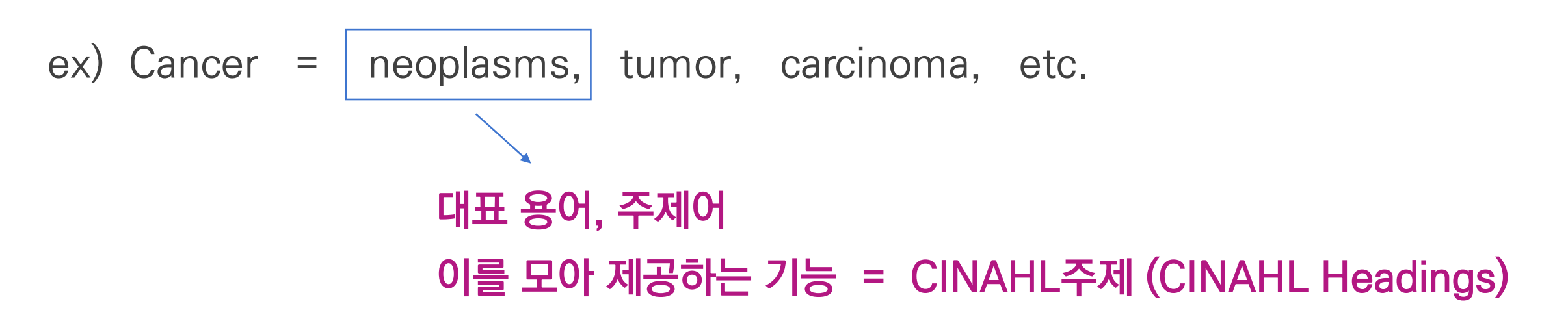

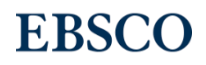

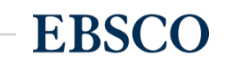

#### - 실제 주제어를 가지고 논문의 대표 저자 키워드로 쓰기도 함

주제어 (통제 어휘)가 중요한 이유

- 찾고자 하는 주제에 대한 검색 결과의 효율성

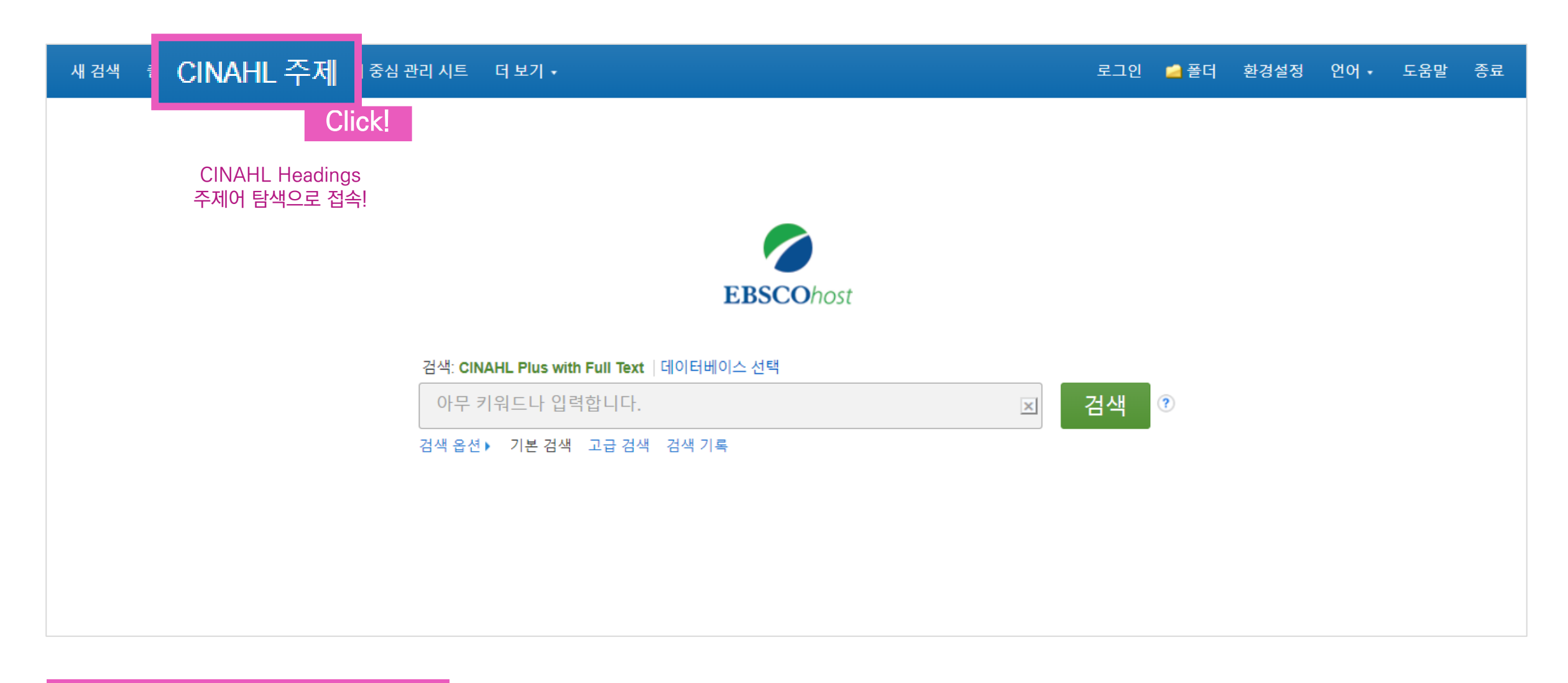

**EBSCO**host

기본 검색 고급 검색 검색 기록

건 검색 결과: dysphasia

CINAHL 주제어 - 이용 예시

CINAHL Subject Headings E1 자습서 보기 dysphasia ◎ 전방일치 검색 ◎ 용어포함 검색 ⑧ 관련도순

### Dysphasia 사용: <u>Aphasia</u>

 $\left( 3\right)$ 

2

⇒ Dysphasia (실어증) 라는 키워드는 CINAHL Headings 에서 Aphasia 로 사용되고 있으며, Aphasia 라는 통제 어휘(주제어)로 검 색 할 수 있도록 유도

통제 어휘(주제어)를 판단 또는 검색 질의어로 만들기 위해 키워드 입력

검색한 키워드가 실제 통제 어휘(주제어)로 쓰이고 있는지 확인

**주요 개념:** 해당 키워드를 주요 주제어로 가지고 있 는 결과만 보고자 할 때 클릭 (보통 주요 주제어는

확장: 하위 개념까지 함께 검색하고자 할 때 클릭

한 문헌 당 3~5개 정도 포함)

범위: 해당 주제어의 뜻이 어떤 범위까지 나타내는

**EBSCO** 

지 그 정의의 범위를 팝업으로 제공

| ▼ 부표목을 보려면 입력란을 선택   트리를 보려면 입력란을 선택   리를 보려면 입력란을 전택   리를 보려면 입력란을 전택   리를 보려면 입력란을 전택   리를 보려면 입력 같을 사망하는 것을 하는 것을 수 있다. 같은 것을 하는 것을 하는 것을 하는 것을 하는 것을 하는 것을 하는 것을 수 있다. 것을 하는 것을 수 있는 것을 수 있는 것을 수 있는 것을 하는 것을 수 있는 것을 수 있는 것을 수 있는 것을 수 있는 것을 수 있는 것을 수 있는 것을 수 있는 것을 수 있는 것을 수 있는 것을 수 있는 것을 수 있는 것을 수 있는 것을 수 있는 것을 수 있는 것을 수 있는 것을 수 있는 것을 수 있는 것을 수 있는 것을 수 있는 것을 수 있는 것을 수 있는 것을 수 있는 것을 수 있는 것을 수 있는 것을 수 있는 것을 수 있는 것을 수 있는 것을 수 있는 것을 수 있는 것을 수 있는 것을 수 있는 것을 수 있는 것을 수 있다. 물리 약 같이 같은 것을 수 있는 것을 수 있는 것을 수 있는 것을 수 있는 것을 수 있다. 같은 것을 수 있는 것을 수 있는 것을 수 있는 것을 수 있는 것을 수 있는 것을 수 있는 것을 수 있다. 같은 것을 수 있는 것을 수 있는 것을 수 있는 것을 수 있는 것을 수 있는 것을 수 있는 것을 수 있다. 것을 것 같이 않는 것을 수 있는 것을 수 있는 것을 수 있는 것을 수 있는 것을 수 있다. 것을 것 같이 않는 것을 것 같이 않는 것을 것 같이 않는 것을 것 같이 않는 것 같이 않는 것 않는 것 같이 않는 것 않는 것 같이 않는 것 같이 않는 것 같이 않는 것 같이 않는 것 않는 것 않는 것 같이 않는 것 않는 것 않는 것 않는 것 않는 것 않는 것 않는 않는 것 않는 것 않는 것 않는 않는 것 않는 것 않는 않는 것 않는 않는 않는 것 않는 것 않는 않는 않는 않는 않는 않는 것 같이 않는 않는 않는 않는 않는 않는 않는 않는 않는 않는 않는 않는 않는 | 확장 (+)<br>? | 주요 개<br>념 | 범위 |
|----------------------------------------------------------------------------------------------------|-------------|-----------|----|
| Dysphasia 사용: <u>Aphasia</u> Click!                                                                                                    |             |           |    |
| Aphasia, Conduction                                                                                                    |             |           | ļ  |
| Anomia                                                                                                    |             |           | ļ  |
| Aphasia                                                                                                    |             |           | Ţ  |

#### Click! CINAHL 주제 더 보기 🗸 출판물 새 검색 (1) 데이터베이스: CINAHL Plus with Full Text 🕐 찾아보기 Click!

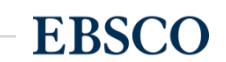

- 6 선택된 검색 질의어 확인 및 데이터베이스 검색 결과로 이동
- 5 **부표목 (부주제어):** 특정 하위 주제어만 제한하여 검색하기 위한 하위 주제어 모음 (제한하지 않을 경우는 '모든 부표목 포함' 선택)
- 4 해당 주제어의 전체적인 트리(Tree) 구조를 통해 관련 주제어들 간의 관계 확인 가능

| ▲ <u>용어 목록</u><br>으로 돌아<br>고고 도      |                     | Subheadings for: Aphasia                     | 이터베이스 검색 Click!                                                                                                    |
|--------------------------------------|---------------------|----------------------------------------------|----------------------------------------------------------------------------------------------------|
| ✔ 부표목을 보려면 입력란을 선택   트리를 보려면<br>합니다. | 확장 (+) 주요 개 범위<br>념 | ☑ 모든 부표목 포함<br>또는 하나 이상의 부표목을 선택<br>하여 검색 제한 | 확장<br>(+) 주요개념                                                                                                    |
| 4                                    |                     | Blood/BL                                     | ia 🖉 🗆 🛛                                                                                                    |
| Behavioral and Mental Disorders      |                     | 📄 Cerebrospinal Fluid/CF 🗐                   |                                                                                                    |
| Behavioral Symptoms                  |                     | Chemically Induced/CI =                      |                                                                                                    |
| Communicative Disorders              |                     | Classification/CL                            | 실석. CINAHL Plus with Full Text  데이티뷰에스 선역                                                                                                    |
| Language Disorders                   |                     |                                              | (MH %phasia+) · · · · · · · · · · · · · · · · · · ·                                                                                                    |
| Anomia                               |                     | 📄 Diagnosis/DI 📃 🔹 검색결과수                     | 정 김석 필과: 1 - 50 / 5.201 관련성 · 페이지 옵션 · ☞ 공유 ·                                                                                                    |
| Aphasia                              |                     | Diet Therapy/DH 💭 ଖ୍ୟାଥଏକ<br>କ୍ଷାଥାନ:        | The Relationship Between Non-Orthographic Language Abilities and Reading Performance in Chronic Aphasia: An Exploration of the Primary Systems                                                                                                    |
| Clicki Aphasia, Broca                |                     | Drug Therapy/DT                              | <ul> <li>Hypothesis.</li> <li>Hypothesis.</li> <li>(includes abstract) Madden. Elizabeth Bioskshire; Conway, Tim; Henry, Maya L.: Spencer, Kinste A.: Yorkston, Kathryn M.: Kendall,<br/>Diame L.: Journal of Speech, Language &amp; Hearing Research, Dec2016, 5(112) 3039-3054. T/p. (Artice) ISSN 1092-4388</li> </ul>                                                                                                    |
| Aphasia, Childhood                   |                     | Economics/EC                                 | ) Purpose: This study investigated the relationship between non-orthographic language abilities and reading in order to examine<br>any 전체 상태 2014 - 2014 - 20 |
| Aphasia, Conduction                  |                     |                                              | Fenale<br>8 2019 오루프시 10 0/0지                                                                                                    |
| Aphasia, Transcortical Motor         |                     |                                              | 2088 82-289 (G)                                                                                                    |
| Aphasia, Transcortical Sensory       |                     | Ethical Issues/El                            | 는 Por 전문 Scopus 동제 저날 C Web of Science 동제 저날                                                                                                    |
| Aphasia, Wernicke                    |                     | Ethnology/EH                                 |                                                                                                    |

#### CINAHL 주제어 - 추가 용어 조합하기

#### 또 다른 추가용어를 조합할 경우 "추가 용어 찾아보기"를 통해 조합 가능

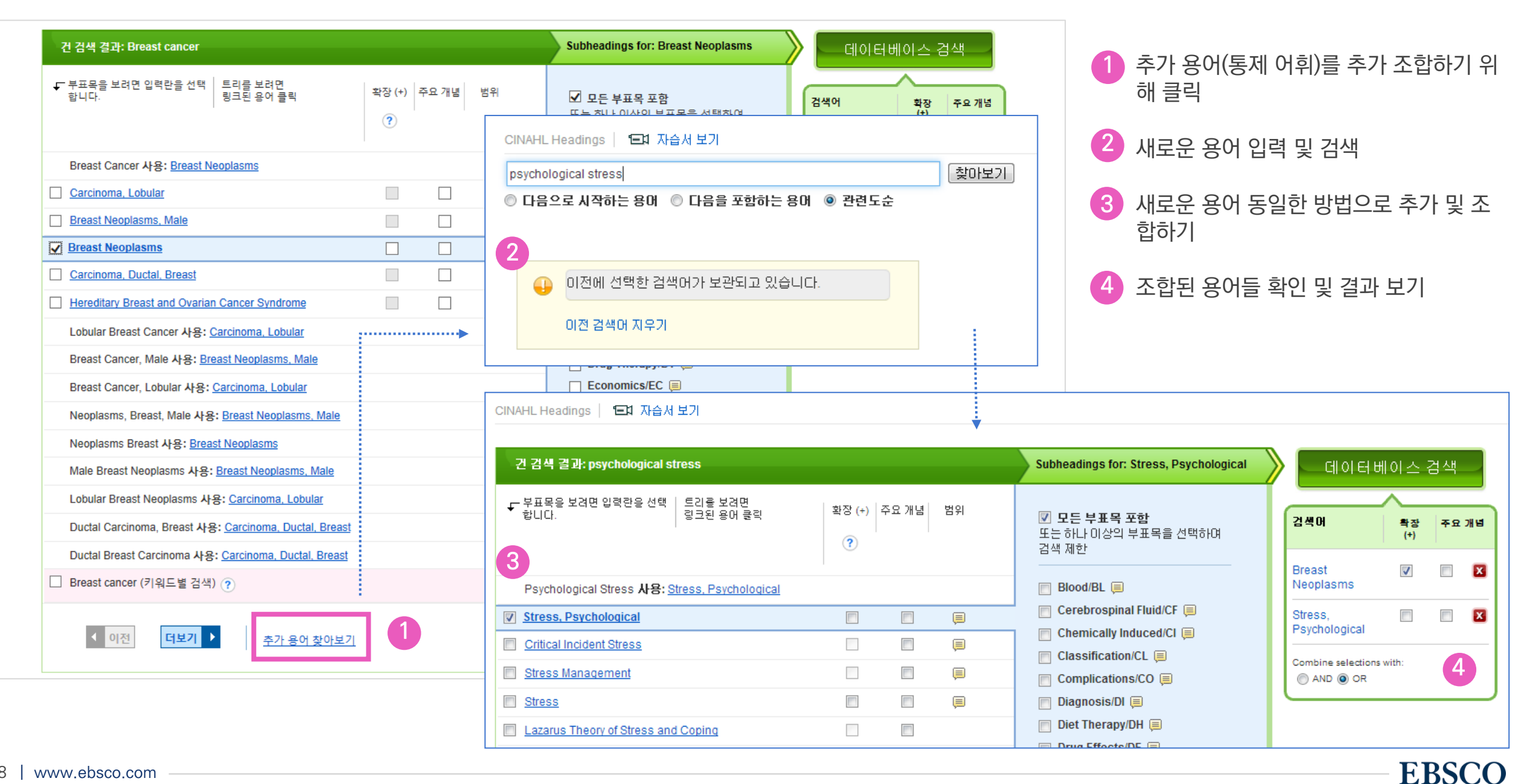

# EBSCO

# Thank you

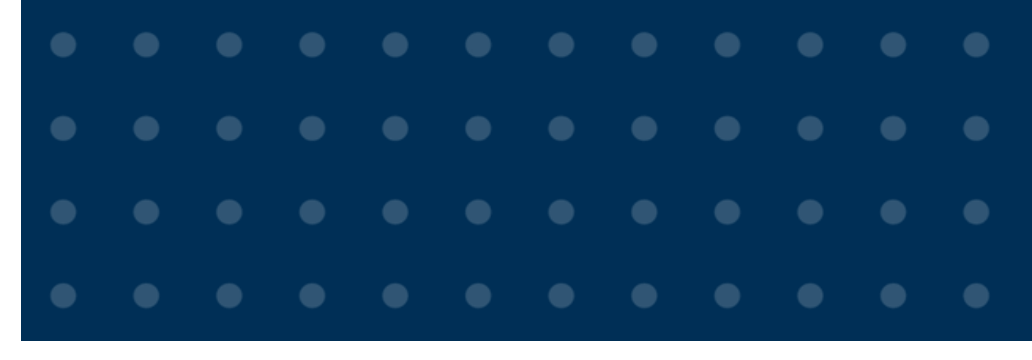

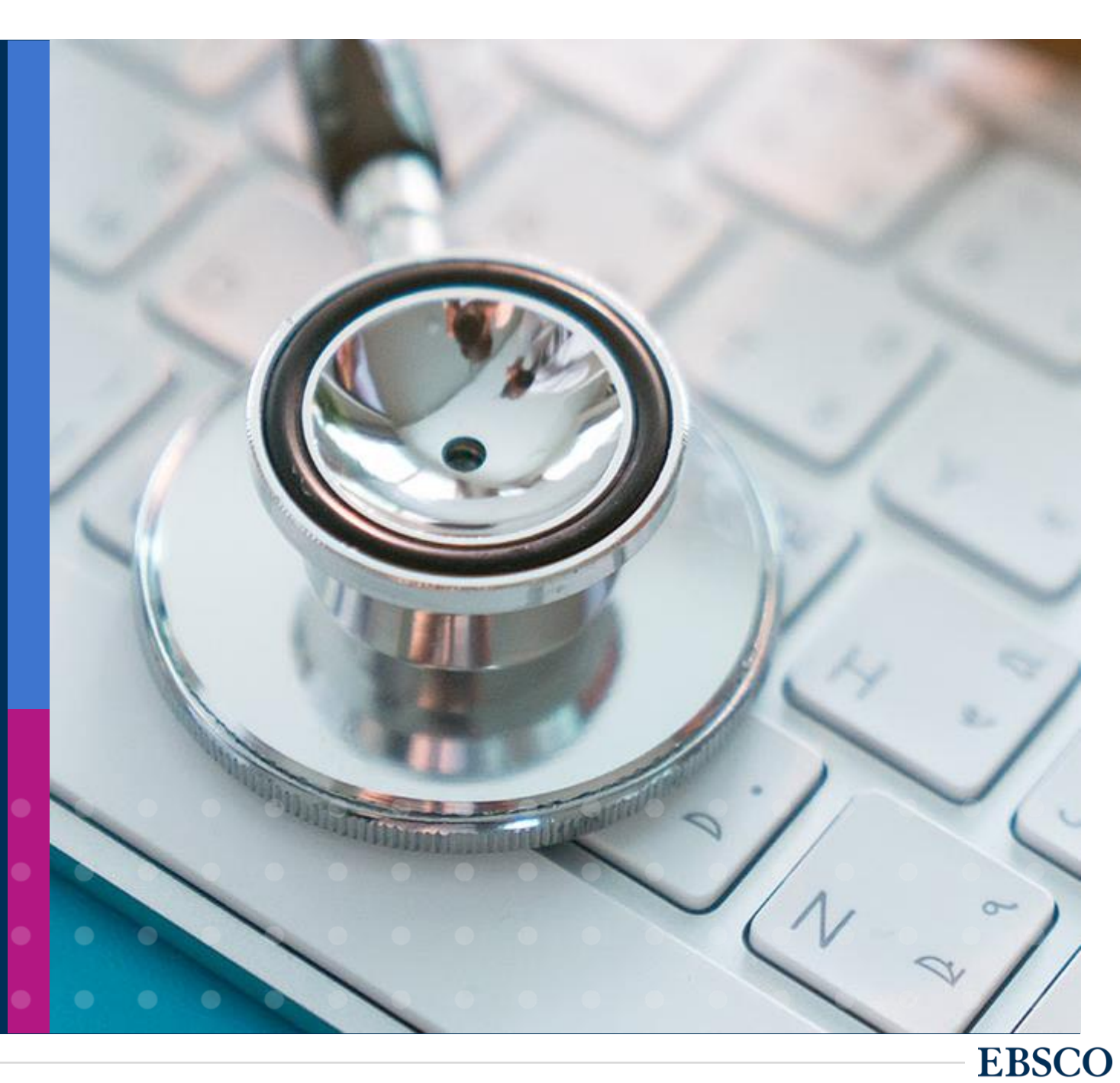